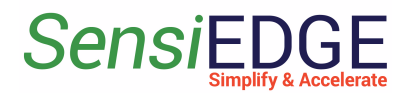

# SensiGFOX | LoRa 2.0 Getting Started

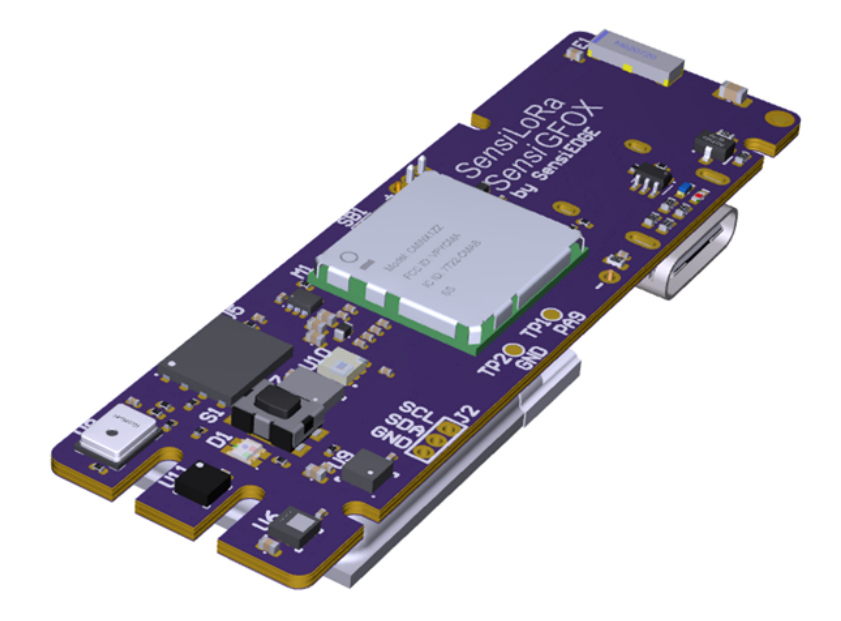

1 Config Dragino Pico Station

3

#### SensiEDGE Simplify & Accelerate

|      | 1.1 Connect to Dragino                     | 3  |
|------|--------------------------------------------|----|
|      | 1.2 Configuration LoRa                     | 6  |
|      | 1.3 Configuration LORIOT                   | 6  |
| 2    | Registration in Loriot                     | 8  |
|      | 2.1 Registration in Server                 | 8  |
|      | 2.2 Register a gateway                     | 11 |
|      | 2.3 Add a Device                           | 14 |
|      | 2.4 Loriot Uplink                          | 17 |
| 3    | LORIOT Integration to Thingsboard          | 19 |
|      | 3.1 Overview                               | 19 |
|      | 3.2 Registration                           | 19 |
|      | 3.3 Import a Data Converter                | 19 |
|      | 3.4. Create Integration                    | 21 |
|      | 3.5 Device                                 | 26 |
|      | 3.6 Dashboard                              | 28 |
|      | 3.6.1 Overview                             | 28 |
|      | 3.6.2 Add Dashboard                        | 28 |
|      | 3.6.3 Add Entity aliases                   | 29 |
|      | 3.6.4 Add Temperature widget               | 32 |
|      | 3.6.5 Import Dashboard                     | 35 |
| 4 \$ | STM32CubeMonitor                           | 38 |
|      | 4.1 Install STM32CubeMonitor               | 38 |
|      | 4.2 Import project                         | 39 |
|      | 4.3 Configuration Loriot Uplink            | 40 |
|      | 4.4 Dashboard                              | 43 |
| 5 I  | Flashing SensiLora 2.0                     | 47 |
|      | 5.1 Install STM32CubeProgrammer            | 47 |
|      | 5.2 Flashing with SensiEdge Basic Debugger | 48 |
|      |                                            |    |

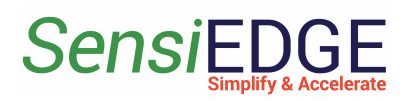

| Getting | sta   | rted | with  |
|---------|-------|------|-------|
| SensiGF | ) X ( | LoR  | a 2.0 |

| 4.3 FI | ashing | via | USB | Type-c |
|--------|--------|-----|-----|--------|
|--------|--------|-----|-----|--------|

5.4 Battery power

## 51

## 1 Config Dragino Pico Station

1.1 Connect to Dragino

1. Connect the antenna, and network cable and turn on the device. After starting the device, it should be defined on the Wi-Fi network as " **dragino-xxxxxx** " (Figure 1). When the device is found, we connect to it and enter the default password: "**dragino+dragino**".

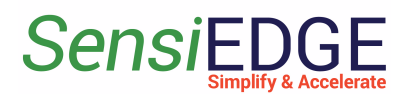

#### Figure 1. Wi-Fi network

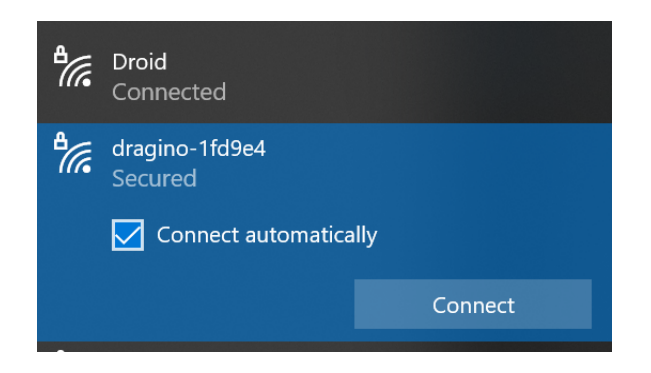

2. When connected to the device, open the browser and enter the address: <u>http://10.130.1.1/</u> and enter (Figure 2):

#### User Name: root

Password: dragino

Figure 2. Site

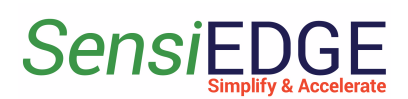

| S 10.130.1.1/cgi-bin/home.has × +                                 |                                                                                                    |
|-------------------------------------------------------------------|----------------------------------------------------------------------------------------------------|
| $\leftrightarrow$ $\rightarrow$ C (3) 10.130.1.1/cgi-bin/home.has |                                                                                                    |
|                                                                   | Sign in         http://10.130.1.1         Your connection to this site is not private         Username         root         Password         Sign in         Cancel |

3. Go to network settings Lora (Figure 3).

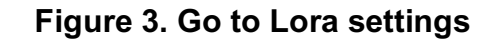

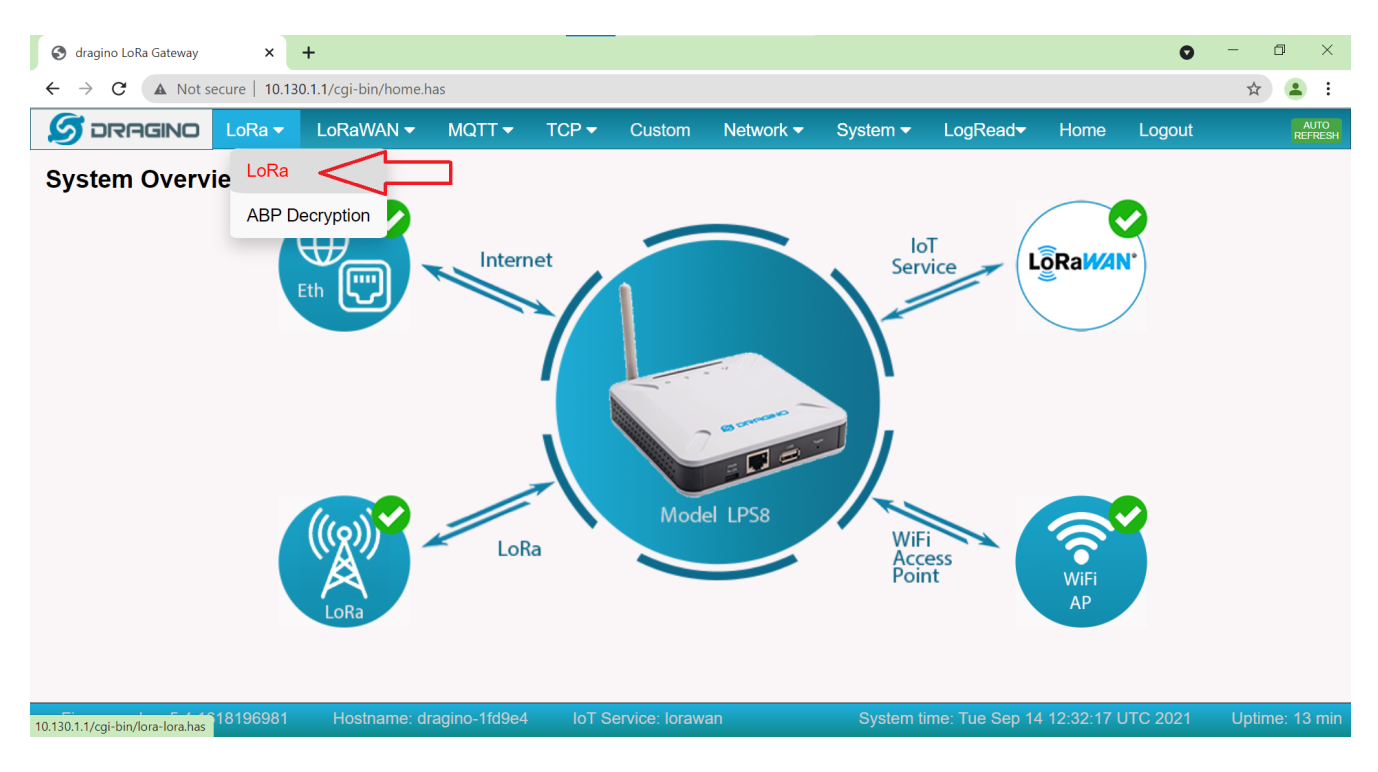

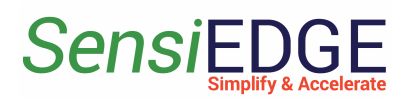

#### 1.2 Configuration LoRa

1. In LoRa Configuration select the desired frequency (EU868 or US915) and click on **Save&Apply** (Figure 4).

#### Figure 4. Configuration Lora

|                                                    | LoRaWAN 🗸        | MQTT 🔻          | TCP 🔻   | Custom | Network -  | System 🔻 | LogRead <del>▼</del> | Home | Logout |
|----------------------------------------------------|------------------|-----------------|---------|--------|------------|----------|----------------------|------|--------|
| LoRa Configuration                                 |                  |                 |         |        |            |          |                      |      |        |
| Debug Level                                        | Low              | ~               |         |        |            |          |                      |      |        |
| Radio Settings                                     |                  |                 |         |        |            |          |                      |      |        |
| Keep Alive Period (sec)                            | 30               |                 |         |        |            |          |                      |      |        |
| Frequency Plan                                     | EU868 Europe 8   | 368Mhz (863~870 | 0)      |        |            |          |                      |      |        |
| Static GPS coordinates                             | ?                |                 |         |        |            |          |                      |      |        |
| Enable Static GPS                                  |                  |                 | Altitud | le (m) | 450        |          |                      |      |        |
| Latitude                                           | 22.700000        |                 | Longit  | ude    | 114.240000 |          |                      |      |        |
| Current Mode:LoRaWAN Ser<br>Save&Apply Disable Can | ntech UDP<br>cel |                 |         |        |            |          |                      |      |        |

**1.3 Configuration LORIOT** 

1. Go to configuration **LORIOT** (Figure 5).

#### Figure 5. Go to Loriot settings

## SensiEDGE

## Getting started with

SensiGFOX | LoRa 2.0

| S dragino LoRa Gateway ×                                                      | +                       |               |        |         |               |          |                      |      | 0      | — í | ) ×        |
|-------------------------------------------------------------------------------|-------------------------|---------------|--------|---------|---------------|----------|----------------------|------|--------|-----|------------|
| $\leftrightarrow$ $\rightarrow$ <b>C</b> $\blacktriangle$ Not secure   10.130 | 0.1.1/cgi-bin/lora-lora | has           |        |         |               |          |                      |      |        | \$  | <b>.</b> : |
|                                                                               | LoRaWAN 🗸               | MQTT 🗸        | TCP 🗸  | Custom  | Network -     | System 🗸 | LogRead <del>√</del> | Home | Logout |     |            |
| LoRa Configuration                                                            | LoRaWAN                 |               |        |         |               |          |                      |      |        |     |            |
| Debug Lovel                                                                   | Amazon AW               | S loT         |        |         |               |          |                      |      |        |     |            |
| Debug Level                                                                   |                         | $\leq$        |        |         |               |          |                      |      |        |     |            |
| Radio Settings                                                                |                         |               |        |         |               |          |                      |      |        |     |            |
| Keep Alive Period (sec)                                                       | 30                      |               |        |         |               |          |                      |      |        |     |            |
| Frequency Plan                                                                | EU868 Europe 8          | 68Mhz (863~87 | 0)     |         | $\overline{}$ |          |                      |      |        |     |            |
| Static GPS coordinates ?                                                      |                         |               |        |         |               |          |                      |      |        |     |            |
| Enable Static GPS                                                             |                         |               | Altitu | ude (m) | 450           |          |                      |      |        |     |            |
| Latitude                                                                      | 22.700000               |               | Long   | gitude  | 114.240000    |          |                      |      |        |     |            |
| Current Mode:LoRaWAN Semi<br>Save&Apply Disable Cance                         | tech UDP<br>୶           |               |        |         |               |          |                      |      |        |     |            |

2. In the configuration LORIOT, select the desired server (example: **Amsterdam - eu2.loriot.io**) and click on **Save&Apply** (Figure 6).

#### Figure 6. Configuration Loriot

| ים 🍠   | RAGINO LoRa -          | LoRaWAN 🗸            | MQTT 🔻       | TCP 🔻       | Custom      | Network 🗸 | System <del>-</del> | LogRead <del>▼</del> | Home | Logout |  |  |  |  |  |
|--------|------------------------|----------------------|--------------|-------------|-------------|-----------|---------------------|----------------------|------|--------|--|--|--|--|--|
| LORIC  | OT Client Config       | uration              |              |             |             |           |                     |                      |      |        |  |  |  |  |  |
|        |                        |                      |              |             |             |           |                     |                      |      |        |  |  |  |  |  |
|        | Server Address         | Amsterdam - eu2.lori | ot.io 🗸 <    | Serve       | er Port     | 1700      |                     |                      |      |        |  |  |  |  |  |
|        |                        |                      |              | -           |             |           |                     |                      |      |        |  |  |  |  |  |
|        | Client Certificate     |                      | ~            | Clien       | t Key       |           | ~                   |                      |      |        |  |  |  |  |  |
|        | CA File                |                      | ~            |             |             |           |                     |                      |      |        |  |  |  |  |  |
|        | eth0 MAC Address: A8:  | :40:41:1F:D9:E7      |              |             |             |           |                     |                      |      |        |  |  |  |  |  |
|        | Certificate Management |                      |              |             |             |           |                     |                      |      |        |  |  |  |  |  |
| Currer | nt Mode: LoRaWAN Ser   | ntech UDP Click      | Save & Apply | will change | to mode :Lo | RIOT      |                     |                      |      |        |  |  |  |  |  |
| Save8  | Apply Cancel           |                      | ,            | 3           |             |           |                     |                      |      |        |  |  |  |  |  |
| 1      | $\Delta$               |                      |              |             |             |           |                     |                      |      |        |  |  |  |  |  |
| 1      |                        |                      |              |             |             |           |                     |                      |      |        |  |  |  |  |  |

3. After configuring the LORIOT, go to the <u>Home</u> tab and you should see green checkmarks as in the picture, this means that everything is working (<u>Figure 7</u>).

#### Figure 7. Home page

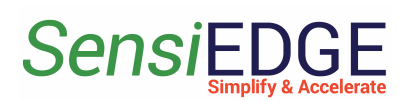

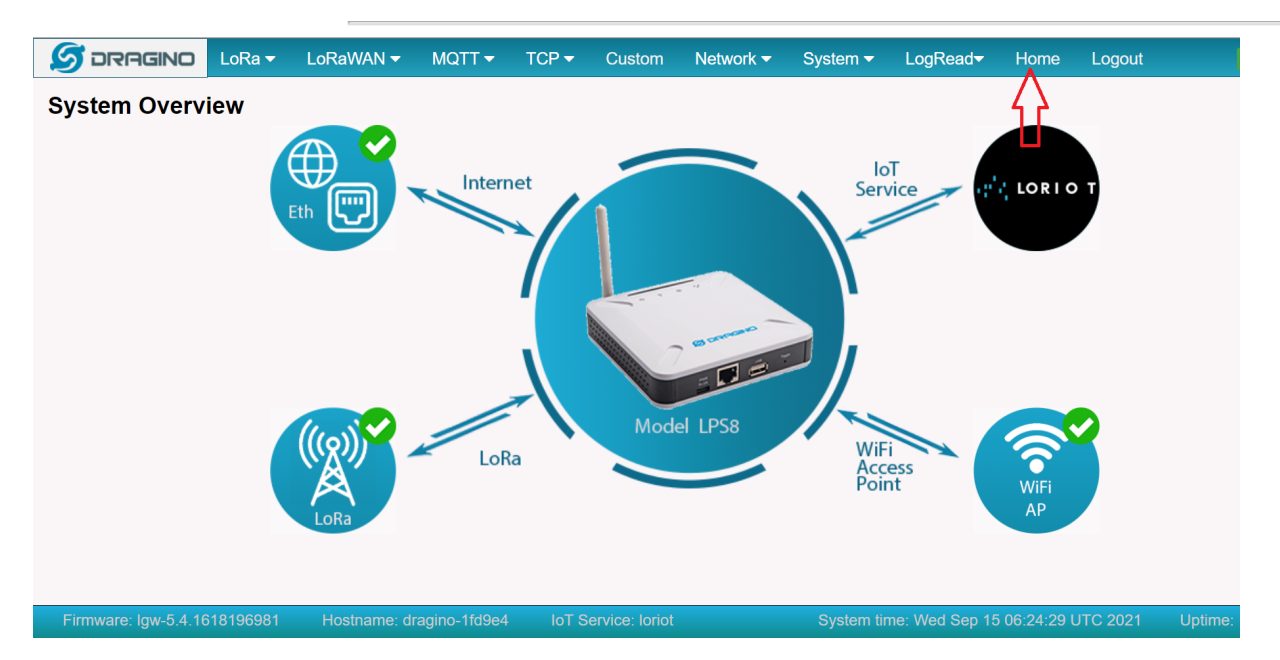

## 2 Registration in Loriot

2.1 Registration in Server

1 Go to https://www.loriot.io/ and press REGISTER FREE (Figure 8).

Figure 8. Loriot site

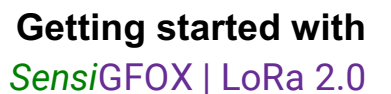

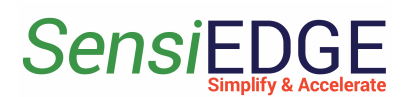

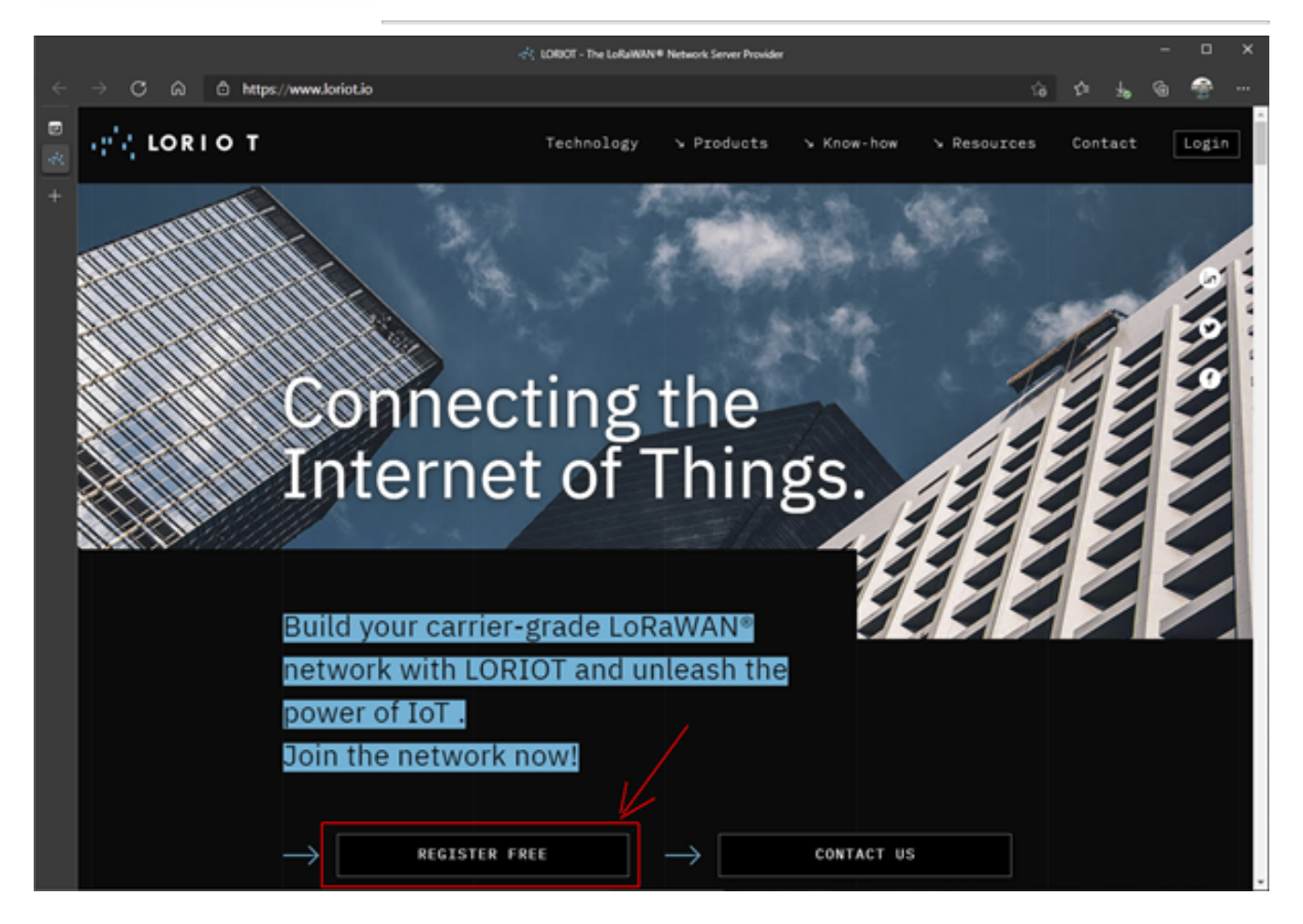

#### 2 Select server EU2 Amsterdam, Netherlands (Figure 9).

Figure 9. Select server

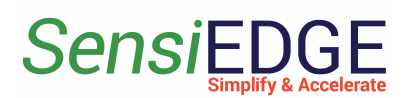

| $\{\phi_i^{(i)}\}_{i=1}^{n}$ | ORIO T | TM                            |             | Technology | א Products א K           | (now-how | Ƴ Resources | Contact Login            |  |  |  |
|------------------------------|--------|-------------------------------|-------------|------------|--------------------------|----------|-------------|--------------------------|--|--|--|
|                              |        |                               |             | Ċ          |                          |          |             |                          |  |  |  |
|                              |        | EMEA                          |             | ASIA       | / PACIFIC                |          | AMERICAS    |                          |  |  |  |
|                              | SERVER | LOC <sup>7</sup> TIO I        |             | SERVER     | LOCATION                 |          | SERVER      | LOCATION                 |  |  |  |
|                              | EU4PR0 | Amsterdam, Netberlands        | <b>(</b> :: | AP4PR0     |                          |          | US3PR0      | <u>Oregon City, USA</u>  |  |  |  |
|                              | EU1    | Frankfurt, Germany            | ***         | AU2PR0     | <u>Sydney, Australia</u> |          | US1         | <u>California, USA</u>   |  |  |  |
|                              | EU2    | <u>Amsterdam, Netherlands</u> | *           | 111        | new! Israel new!         |          | US2         | <u>New York, USA</u>     |  |  |  |
| ŝ                            | EU3    | <u>Madrid, Spain</u>          | (::         | AP1        | Singapore                |          | SA1         | <u>Sao Paulo, Brazil</u> |  |  |  |
|                              | UK1    | London, United Kingdom        | *           | AU1        | <u>Sydney, Australia</u> |          |             |                          |  |  |  |

3 Input all data and press the button **CREATE A FREE ACCOUNT** (Figure 10).

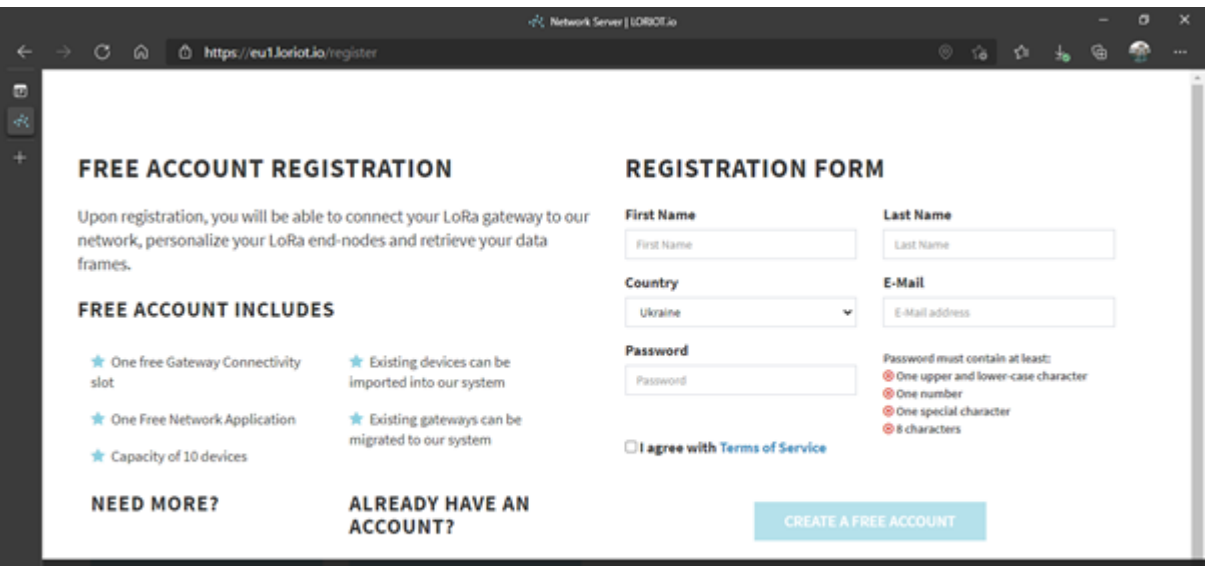

#### Figure 10. Create account

4 After confirmation via email enter the site (Figure 11).

#### Figure 11. Login to server

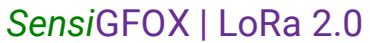

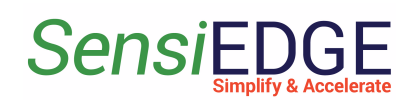

|    |               |   |   |                             | -4 <sup>2</sup> 4, Login   LORIOT     |   |   |    |   |   | - | σ | × |
|----|---------------|---|---|-----------------------------|---------------------------------------|---|---|----|---|---|---|---|---|
| ÷. | $\rightarrow$ | С | Â | https://eu1.loriot.io/login |                                       | ۲ | P | ίê | ŵ | ₅ | ۵ | * |   |
| •  |               |   |   |                             |                                       |   |   |    |   |   |   |   |   |
| Ŧ  |               |   |   |                             | IORIO T                               |   |   |    |   |   |   |   |   |
|    |               |   |   |                             | Email                                 |   |   |    |   |   |   |   |   |
|    |               |   |   |                             | Password                              |   |   |    |   |   |   |   |   |
|    |               |   |   |                             | Log In                                |   |   |    |   |   |   |   |   |
|    |               |   |   |                             | Reset password Register a new account |   |   |    |   |   |   |   |   |
|    |               |   |   |                             | Impressum                             |   |   |    |   |   |   |   |   |

2.2 Register a gateway

Add Gateway. Press the button <u>Register a new gateway</u> (Figure 12).

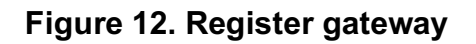

| and LORIO T           | ≡                                                                                                    |                               |                   |                                              |                                        |            |                                                                                                    | Amsterdam Cor     | mmunity Account          |  |  |  |  |  |
|-----------------------|----------------------------------------------------------------------------------------------------|-------------------------------|-------------------|----------------------------------------------|----------------------------------------|------------|----------------------------------------------------------------------------------------------------|-------------------|--------------------------|--|--|--|--|--|
| 🚯 Dashboard           | 😸 tier COMMUNI                                                                                                    | ΤΥ ΑCCOUNT                    | -                 |                                              |                                        | _          | COMMUNITY ACCOUNT features                                                                                     |                   |                          |  |  |  |  |  |
| Applications 1        |                                                                                                    |                               |                   |                                              |                                        |            |                                                                                                    |                   |                          |  |  |  |  |  |
| 📥 Networks 🛛 🔳        | You are now part of a v                                                                                                    | vorld-wide ecosy:             | stem of LoRaWAN   | " developers. Your o                         | devices can use any community          |            | <ul> <li>Roaming among all o</li> </ul>                                                                        | ommunity gateways |                          |  |  |  |  |  |
| <b>℃</b> Join Servers | gateway to reach our r<br>As a reward for sharing                                                                                                    | network.<br>g your gateway, w | e provide you one | Free Network Appl                            | lication.                              |            | <ul> <li>One Free Network Application</li> </ul>                                                               |                   |                          |  |  |  |  |  |
| Documentation         |                                                                                                    |                               |                   |                                              |                                        |            |                                                                                                    |                   |                          |  |  |  |  |  |
| 🚔 Account             | I News                                                                                                    |                               |                   |                                              |                                        |            |                                                                                                    |                   |                          |  |  |  |  |  |
| ★ Upgrade             |                                                                                                    |                               | Back to Busin     | essConnect                                   |                                        |            |                                                                                                    |                   |                          |  |  |  |  |  |
| Support               | Sep 1, 2021, 1:00:00 PM                                                                                                    | INFO                          | The LORIOT B      | usiness Connect - P                          | Public Server Edition is especially de | dicated to | icated to our community. Show the world the disruptive potential of your IoT solution! Apply by October, 15th! |                   |                          |  |  |  |  |  |
| Alerts                | Jun 1, 2021, 1:00:00 PM                                                                                                    | UPDATE                        | LORIOT Netwo      | ork Server 7.0 has b<br>ease note for more o | een released!<br>details.              |            |                                                                                                    |                   |                          |  |  |  |  |  |
|                       | Jun 1, 2021, 1:00:00 PM       Impose         Be confident in the delivery of your services and guarance connectivity for your solution.         * Upgrade now to Professional Public Server with 990% SULevultitenancy and unlimited gateways. |                               |                   |                                              |                                        |            |                                                                                                    |                   |                          |  |  |  |  |  |
|                       | Gateways of                                                                                                    | Test                          |                   |                                              | + Register a new gatew                 | ау         | Applications                                                                                                   |                   | + Create New Application |  |  |  |  |  |
|                       | Location Model                                                                                                    |                               |                   | Version                                      | Last Data                              | _          | Name AppID                                                                                                    |                   | Devices                  |  |  |  |  |  |
|                       |                                                                                                    |                               | No Gateway        | s Registered                                 |                                        |            | SampleApp                                                                                                    | BE-01-03-09       | 1                        |  |  |  |  |  |

2. Scroll down and select **Dragino LG308** if you use Dragino pico station LPS8 or LG308 (Figure 13).

Figure 13. Add the Dragino

SensiGFOX | LoRa 2.0

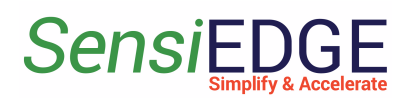

| in LORIO T         | ■ Networks > Sample Network > Gateway Registration | Amsterdam Community Account                        |
|--------------------|----------------------------------------------------|----------------------------------------------------|
| ← Back To Networks |                                                    |                                                    |
| A0000294           | AUGTEK                                             |                                                    |
| 🅅 Мар              | Aartesys AarteWAN Augtek                           | Cisco IXM LPWA<br>Cisco Industrial Router<br>IR910 |
|                    | Comtac Base Server                                 | Embit EMB-GW1301                                   |

3. Scroll a little below and you will see a field for entering the device address (Figure 14). If a Dragoni Pico Station is used, then the Eth0 Mac address can be taken on a *web-based GUI Dragino website* in LORIOT Client Configuration <u>1.3 Configuration LORIOT</u>.

Figure 14. Eth0 Mac address

| LORIOT             | E Networks > Sample Network > Gateway Regist          | tration                       | ≶ DRAGINO         | LoRa 🔻    | LoRaWAN 🔻           | MQTT 🔫       |
|--------------------|-------------------------------------------------------|-------------------------------|-------------------|-----------|---------------------|--------------|
| ← Back To Networks |                                                       | Bus                           | I ORIOT Client    | Config    | uration             |              |
| A0000294           | 9                                                     | Dragino LG308 is fully su     |                   | . comig   |                     |              |
| 🛍 Мар              |                                                       |                               | Server Addre      | SS        | Amsterdam - eu2.ioi | not.io 🗸     |
|                    | Dragino LG308                                         |                               | Client Certific   | cate      |                     | ~            |
|                    | Choose a different base platform                      |                               | CA File           |           |                     | ~            |
|                    |                                                       |                               | eth0 MAC Ad       | dress: A8 | :40:41:1F:D9:E7     |              |
|                    | MAC address of eth0 interface                         |                               | Certificate       | anagement |                     |              |
|                    | The MAC Address of the Ethernet port can be queried   | d by running                  |                   |           |                     |              |
|                    | ifconfig eth0   grep HWaddr                           |                               | Current Mode: LOR | awan Ser  | mtech UDP Click     | Save & Apply |
|                    | command from your device's console. A sample outp     | out will be similar to        | Save&Apply Cance  | el        |                     |              |
|                    | eth0 Link encap:Ethernet HWaddr AB:CD:EF:12           | :34:56                        |                   |           |                     |              |
|                    | Copy and paste the highlighted part (six octets separ | rated by cotons) from the out |                   |           |                     |              |
|                    | * eth0 MAC address                                    | 5                             |                   |           |                     |              |
|                    | AB:CD:EF:12:34:56                                     |                               |                   |           |                     |              |

4. Scroll down and here indicates the location of the modem and then click on **Register Dragino LG308 gateway (Figure 15)**.

#### Figure 15. Register Gateway

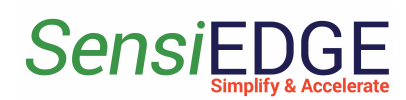

| ICRIO T            | Networks > Sample Network > Gateway Registration      | Amsterdam Community Account 🔒 🕞 🏠                               |
|--------------------|-------------------------------------------------------|-----------------------------------------------------------------|
| ← Back To Networks | Map Manual Address                                    |                                                                 |
| SAMPLE NETWORK     | Eigingala                                             |                                                                 |
| ₩ Map              | Sausinė Voškoniai<br>Vartuva                          | Lepšiškiai<br>Ginėnai                                           |
|                    | Zemankems Romarkiai<br>Ražiai                         | Lapes 202<br>Karmelavos k                                       |
|                    | Domeikava<br>221<br>Baliai Radikiai<br>Google Giraite | рад<br>+<br>+<br>-<br>-<br>-<br>-<br>-<br>-<br>-<br>-<br>-<br>- |
|                    | Register Dragino LG308 gateway                        |                                                                 |

5. After registering the gateway, a page with the gateway status will appear where it will be written that the connection status is **Disconnected** (Figure 16).

| Figure | 16. | Gateway | status |
|--------|-----|---------|--------|
|--------|-----|---------|--------|

| COLORIO T                                   | ■ Networks > Test > A8-40-41-FF-FF-1F-D9-E7 |                                       |                  | Amsterdam | Community Account     | <b>a</b> 🕩 |
|---------------------------------------------|---------------------------------------------|---------------------------------------|------------------|-----------|-----------------------|------------|
| 🗲 Back To Test                              | A8-40-41-FF-FF-1F-D9-E7 Ø                   |                                       |                  |           |                       |            |
| A8-40-41-FF-FF-1F-D9-E7<br>A84041FFFF1FD9E7 | -                                           | Status                                |                  |           |                       |            |
| Devices Activity                            |                                             | The gateway has been offline this mon | th.              | No Data   | Last Connect<br>Never |            |
| N Location                                  |                                             |                                       |                  | Never     | No Data               |            |
| Lul Traffic                                 | and the state of the state                  |                                       |                  | Last Data |                       |            |
| 🖗 Radio                                     |                                             |                                       |                  | wever     |                       |            |
| 📥 Spectral Scan                             | Disconnected Version 0.0.0                  | Details                               |                  |           |                       |            |
| ≢ System                                    | Remove                                      | MAC Address                           | Model            |           |                       |            |
| II GPS                                      |                                             | EUI                                   | Concentrat       | or        |                       |            |
| 🛓 Software                                  |                                             | A8-40-41-FF-FF-1F-D9-E7               | dragino-lg3      | 08        |                       |            |
| H Log                                       |                                             | <b>Base</b><br>Dragino                | Connected<br>SPI | Over      |                       |            |
| Alerts                                      |                                             | Last Remote IP<br>Unknown             |                  |           |                       |            |

6. To speed up the procedure for connecting the gateway to the server, you need to reboot the gateway. Need to refresh the page and wait until the gateway status changes to connected (Figure 17).

#### Figure 17. Gateway Connected

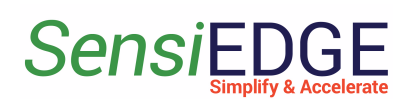

| in LORIO T                                 | ■ Networks > Test > A8-40-41-FF-FF-1F-D9-E7                                                                                                    |                                       |                | Amsterdam Con                                          | nmunity Account                          | 4 | ۲ |
|--------------------------------------------|----------------------------------------------------------------------------------------------------|---------------------------------------|----------------|--------------------------------------------------------|------------------------------------------|---|---|
| 🗲 Back To Test                             | A8-40-41-FF-FF-1F-D9-E7                                                                                                    |                                       |                |                                                        |                                          |   | _ |
| A8-40-41-FF-FF-1F-D9-E7<br>A84041FFF1FD9E7 |                                                                                                    | Status                                |                | latency                                                | Last Connect                             |   |   |
| Devices Activity                           |                                                                                                    | The gateway has been offline this mor | nth.           | 42 ms                                                  | 21 Jan 2022 11:57:06 (a few seconds ago) |   |   |
| 📜 Location                                 |                                                                                                    |                                       |                | Last Keep Alive<br>21 Jan 2022 11:57:21 (a few seconds | Remote Time Offset                       |   |   |
| 🔟 Traffic                                  | and the second second sec |                                       |                | ago)                                                   | No Data                                  |   |   |
| Radio                                      | 11.                                                                                                    |                                       |                | Never                                                  |                                          |   |   |
| 📥 Spectral Scan                            | Connected Version 2.8.1483-DEV                                                                                                    |                                       |                |                                                        |                                          |   |   |
| ≢ System                                   | Your version is <b>Out Of Date</b> , please update to the latest version                                                                                                    | Details                               |                |                                                        |                                          |   |   |
| II GPS                                     | Update                                                                                                    | MAC Address<br>A8:40:41:1F:D9:E7      | Model<br>LG308 |                                                        |                                          |   |   |
| ▲ Software                                 | Ping                                                                                                    | EUI                                   | Concentr       | ator                                                   |                                          |   |   |
| 144.1                                      | Tap into data stream                                                                                                    | A8-40-41-FF-FF-1F-D9-E7               | dragino-lg     | 308                                                    |                                          |   |   |
| HI Log                                     |                                                                                                    | Base                                  | Connecte       | d Over                                                 |                                          |   |   |
| A Alorte                                   | Restart                                                                                                    | Dragino                               | SPI            |                                                        |                                          |   |   |

7. Go to the main page of the server by clicking on the icon **LORIOT** (Figure 18).

#### Figure 18. Go to the main page

| LORIO T                                     | ■ Networks > Test > A8-40-41-FF-FF-1F-D9-E7                                        |                        | Amsterdam                                  |
|---------------------------------------------|------------------------------------------------------------------------------------|------------------------|--------------------------------------------|
| ← Back To Test                              | A8-40-41-FF-FF-1F-D9-E7                                                            |                        |                                            |
| A8-40-41-FF-FF-1F-D9-E7<br>A840-11FFF1FD927 |                                                                                    | Status                 | Latency                                    |
| Devices A tivity                            |                                                                                    |                        | 42 ms<br>Last Keep Alive                   |
| Lut Traffic                                 | and the second                                                                     |                        | 21 Jan 2022 12:06:12 (a few second<br>ago) |
| P Radio                                     | the state                                                                          | Uptime (days) Downt    | ime (days) Last Data                       |
| 📥 Spectral Scan                             | Connected Version 2.8.1483-DEV                                                     |                        |                                            |
| ≢ System                                    | Your version is <b>Out Of Date</b> , please update to the latest version<br>Update | Details<br>MAC Address | Model                                      |
| I GPS                                       |                                                                                    | A8:40:41:1F:D9:E7      | LG308                                      |

#### 2.3 Add a Device

1. In order to add SensiLora 2.0 device, you need now him **AppKey**, **JoinEui** and **DevEui** keys. The keys can be found using the SensiConfigurator program, download: <u>Ссылка на программу</u>. Use <u>Getting Started SensiConfigurator</u> document section <u>3.2 Device Information</u>

Add a Device. In the tab, Dashboard clicks on <u>SampleApp</u>.(Figure 19)

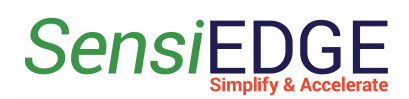

#### Figure 19. Go to SampleApp

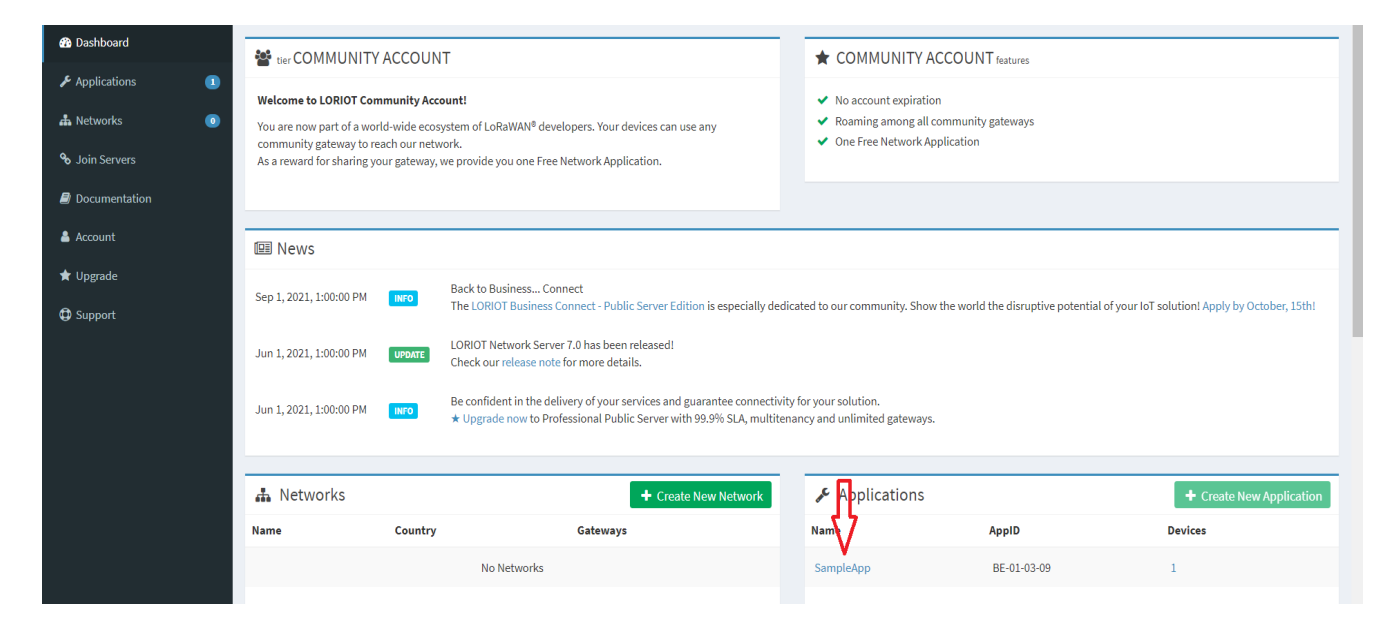

3. Click on Enroll Device (Figure 20).

#### Figure 20. Enroll Device

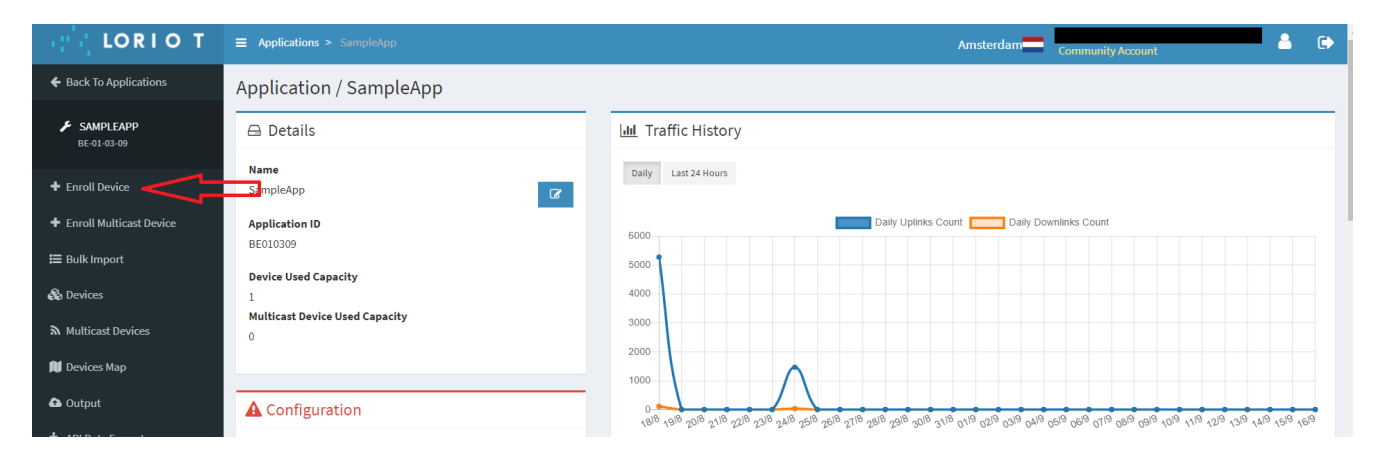

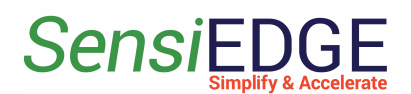

4. In the tab Enroll Device, enter any Name in <u>Title</u> (step 1), then enter <u>Application key</u> (step 4), <u>Device EUI</u> (step 2) and <u>Join Eui</u> (step 3), (this keys can be found using the SensiConfigurator program, download: <u>Ссылка на</u> <u>программу</u>. Use <u>Getting Started SensiConfigurator</u> document section <u>3.2 Device</u> <u>Information</u>). Click <u>Enroll</u> (step 5) (Figure 21).

| ■ Q Search                                                                                                    |                                                                                                    |                                                                                                    |
|----------------------------------------------------------------------------------------------------|----------------------------------------------------------------------------------------------------|----------------------------------------------------------------------------------------------------|
| Enroll a new device                                                                                                    |                                                                                                    |                                                                                                    |
| LoRaWAN® Version          LoRaWAN® 1.0.x         Location       DISABLED         You can define coordinates for static devices enabling this option.         Details       Enter Any         Title       1         Description | Enrollment Process OTA  Device EUI 2 Join EUI 3 DevEUI (16 hex ogns) JoinEUI (16 hex ogns) Application Key 4 APPKEY (32 hex digits) Device Template Create Another Enrol 5 Reset Click | Device Information     Device Name: SensiLora 2.0     Eirimware Version: 0.0.10     Lora Region: EU868     Battery: 100.0%     Port: COM9     AppKey: 2B7E151628AED2A6ABF7158809CF4F3C     DevEui: 333737396C307116     JoinEui: 0101010101010101     OK |
| Copyright © 2015 - 2023 LORIOT AG. All rights reserved.                                                                                                    | 606                                                                                                    |                                                                                                    |

Figure 21. Add device

5. Go to the Devices page by clicking on the icon **<u>Back To Devices</u>** (Figure 22).

#### Figure 22. Back to Devices

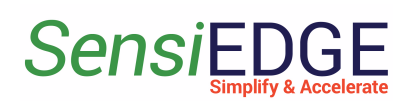

| ΙΟΡΙΟ Τ                                 |                         |                                                              |               |                                                                                                    |  |  |  |
|-----------------------------------------|-------------------------|--------------------------------------------------------------|---------------|----------------------------------------------------------------------------------------------------|--|--|--|
| ← Back To Devices                       | Device Details /        | 0080E10101010101                                             |               |                                                                                                    |  |  |  |
| SENSILORA2.0<br>00-80-E1-01-01-01-01-01 | Name<br>Device Template | SensiLora2.0<br>No Device Template Linked                    |               | Last Uplink RF Parameters                                                                                                    |  |  |  |
| Z Statistics                            | Battery                 | N/A                                                          |               | RSSI                                                                                                    |  |  |  |
| NI Location                             | ADR<br>Description      | Enabled<br>No description                                    |               | SNR<br>Frequency                                                                                                    |  |  |  |
| 🗞 LoRaWAN <sup>®</sup> Parameters       | EUI                     | 0080E10101010101 big endian (use by default)                 |               | SF<br>Bandwidth                                                                                                    |  |  |  |
| ত Downlinks                             |                         | little endian (for LoRaWAN $^{\circ}$ non-compliant devices) |               | Gateway                                                                                                    |  |  |  |
| ■ Mac Commands Log                      | JoinEUI                 | Send downlink                                                | C Edit device | Last data (10 latest records)*<br>*Data can be received from any gateway on the server with co<br>the time your gateways received data |  |  |  |

6. In the <u>Devices</u> tab, you can view the addition of a device. When the added device connects to the server then we should see the value: **RSSI, SNR, devSNR, SF and BAT,** for example, in Figure 23.

Figure 23. Status device

| IN LORIO T                               | E Applications > SampleApp > Devices Amsterdam Community Account                                                                                                    |
|------------------------------------------|----------------------------------------------------------------------------------------------------|
| <ul> <li>Back To Applications</li> </ul> | Devices                                                                                                    |
| SAMPLEAPP<br>BE-01-03-09                 | Filter by 🗸                                                                                                    |
| + Enroll Device                          | Device EUI JF Name I RSSI (dBm) I SNR (dB) I devSNR (dB) I SF I BAT ADR I Class I Last Seen I FCntUp I FCntDown I                                                   |
| ☷ Bulk Import                            | O0-80-E1-01-01-01-01         SensiLora2.0         -88         9         6         12         IC         ADR         A         a few seconds ago         4         1 |
| 🗞 Devices                                |                                                                                                    |
| 🛍 Devices Map                            | 4 2                                                                                                    |
| 🔂 Output                                 |                                                                                                    |
| 🔥 API Data Format                        |                                                                                                    |
| Websocket Applications                   |                                                                                                    |

### 2.4 Loriot Uplink

1. In the SampleApp, go to the **Output** (Figure 24).

#### Figure 24. Go to Output

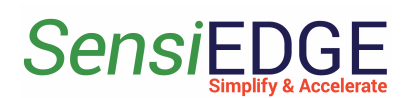

SensiGFOX | LoRa 2.0

| CORIO T                  | ■ Applications > SampleApp                                                | Amsterdam — Community Account                                                                        |
|--------------------------|---------------------------------------------------------------------------|----------------------------------------------------------------------------------------------------|
| Back To Applications     | Application / SampleApp                                                   |                                                                                                    |
| SAMPLEAPP<br>BE-01-03-09 | 🖨 Details                                                                 | Lul Traffic History                                                                                  |
| + Enroll Device          | Name<br>SampleApp                                                         | Daily Last 24 Hours                                                                                  |
| 🗮 Bulk Import            | Application ID                                                            | Daily Uplinks Count Daily Downlinks Count                                                            |
| 🗞 Devices                | Device lised Canacity                                                     | 20                                                                                                   |
| 📜 Devices Map            | 1<br>Multicast Device Used Canacity                                       | 15                                                                                                   |
| ✿ Output                 |                                                                           | 10                                                                                                   |
| 📥 API Data Format        |                                                                           | 5                                                                                                    |
| Websocket Applications   | ▲ Configuration                                                           | · · · · · · · · · · · · · · · · · · ·                                                                |
| 🕍 Statistics             | The modification of these parameters will change the functionality of the | గ్ళీ లో లో ట్ లో లో లో లో లో లో లో లో లో గ్ భ్ లో లో లో గ్ లో లో గ్ లో లో గో గో లో లో లో లో లో లో లో |
| 🔦 Join Server            | application, please be careful.                                           | Daily Last 24 Hours                                                                                  |
| Access Tokens            | 10                                                                        |                                                                                                    |
| <b>₩</b> Log             | Multicast Device Capacity                                                 | Daily Uplinks Size Daily Downlinks Size                                                              |
|                          | 1                                                                         | 800                                                                                                  |
|                          |                                                                           | 600                                                                                                  |

2. Data output link. Example: Use the <u>Target URL Template</u>, for example, Stm32CubeMonitor (Figure 25).

#### Figure 25. Target URL link

| IN LORIO T               | ■ Applications | > SampleApp >    |                 |           | Amsterdam Community Account                                                                                          |
|--------------------------|----------------|------------------|-----------------|-----------|----------------------------------------------------------------------------------------------------|
| Back To Applications     | Applicatio     | on Output / E    | E010309         |           |                                                                                                    |
| SAMPLEAPP<br>BE-01-03-09 | Output         | Name             | Mechanism       | Туре      |                                                                                                    |
| + Enroll Device          | ন্দ্র          | WebSocket        | Listen and wait | LORIOT.io | WebSocket<br>Mechanism Listen and wait                                                                               |
| i≡ Bulk Import           |                | + Add new output |                 |           | How to use WebSocket with LORIOT                                                                                     |
| 🕅 Devices Map            |                |                  |                 |           | Point your browser or library to the WebSocket URL and listen for incoming messages                                  |
| 🔁 Output                 |                |                  |                 |           |                                                                                                    |
| 🏟 API Data Format        |                |                  |                 |           | Output Configuration                                                                                                 |
| Websocket Applications   |                |                  |                 |           | <br>Tarret URL Template           wss://eu2.loriot.io/app?token=vgEDCQAAAA1ldTlubG9yaW90LmlvsMd0v-NLa4RSNeRhHKi4GQ== |
| Les Statistics           |                |                  |                 |           | Your token can be found in access tokens submenu of your application                                                 |

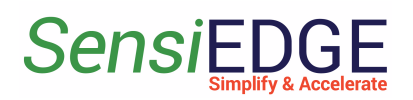

## **3 LORIOT Integration to Thingsboard**

#### 3.1 Overview

1. After integrating LORIOT with the ThingsBoard, you can connect, communicate, process and visualize data from devices in the ThingsBoard IoT platform. For more information visit the website <u>LORIOT Integration</u>.

#### 3.2 Registration

1. Go to ThingsBoard.cloud suit and register in the cloud

| ThingsBoard                     |  |
|---------------------------------|--|
| G Login with Google             |  |
| Cogin with Facebook             |  |
| C Login with Github             |  |
| OR                              |  |
| └── Username (email) *          |  |
|                                 |  |
| Password 🛛                      |  |
| Forgot Password?                |  |
| Login                           |  |
| Do not have an account? Sign up |  |

#### Figure 26. ThingsBoard Registration

#### 3.3 Import a Data Converter

1. After registering and entering the clouds Download DataConverter: <u>SensiLora2 0 DataConverterV0.1.json</u>.

2., Add a Data Converter in ThingsBoard for this, go to <u>Data</u> <u>converters</u> (step 1), click <u>+</u> (step 2), and choose <u>Import converter</u> (step 3).

#### Figure 27. Import a Data Converter

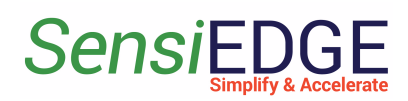

SensiGFOX | LoRa 2.0

|                                   | ‡ Data converters |      | Current subscription ThingsBoard Cloud I<br>Status (Active) | Maker : Tenant administrator |
|-----------------------------------|-------------------|------|-------------------------------------------------------------|------------------------------|
|                                   |                   |      |                                                             |                              |
| Plan and billing                  | Data converters   |      |                                                             | + <u>2</u> Q                 |
| <b>III</b> Solution templates NEW | Created time 🕹    | Name | Туре                                                        | Create new converter         |
| ↔ Rule chains                     |                   |      |                                                             | 1 Import converter           |
| 빛 Data converters 1               |                   |      |                                                             |                              |
|                                   |                   |      |                                                             |                              |

2. In the window, Import Convert drag the downloaded Data Converter or click on the **Browse file**(step 1) and select the **SensiLora2 0 DataConverterV0.1.json**.

Figure 28. Choose a Data Converter

| Import converter |             | ×      |
|------------------|-------------|--------|
| Converter file * | Browse file | ×      |
| No file selected |             |        |
|                  | Cancel      | Import |

3. The selected Data converter will appear (step 1) and then click on **Import** (step 2).

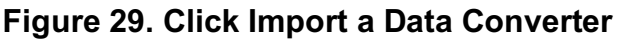

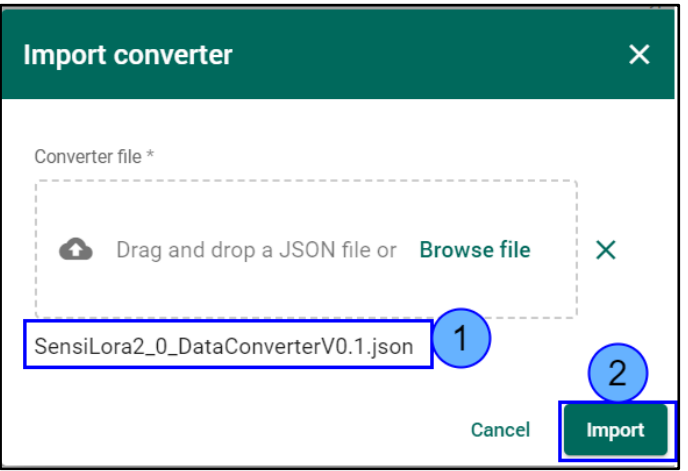

4. After Importing, a Data Converter with the name Loriot will appear in the window Data converters (step 1).

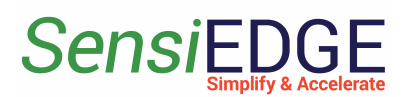

Figure 30. Loriot Data Converter

| ThingsBoard            | 빛 Data converters     | Current subscription ThingsBoard Cloud Maker<br>Status Active |
|------------------------|-----------------------|---------------------------------------------------------------|
| ↑ Home                 |                       |                                                               |
| Plan and billing       | Data converters       |                                                               |
| Solution templates NEW | ☐ Created time ↓ Name | Туре                                                          |
| ↔ Rule chains          |                       | Unlink                                                        |
| 다 Data converters      |                       | υμπκ                                                          |

#### 3.4. Create Integration

1. After importing Data Converter move on to the creation of Integration. Go to <u>Integrations</u> (step 1), click on  $\pm$  (step 2), and in Integration type choose <u>Loriot</u> (step 3).

|                                       | ➔ Integrations         |                                                                                                    | Current subscription                                               | ThingsBoard Cloud Maker | : O Tenant administrator |
|---------------------------------------|------------------------|----------------------------------------------------------------------------------------------------|--------------------------------------------------------------------|-------------------------|--------------------------|
| ↑ Home                                |                        | Add Integration                                                                                                    | ? ×                                                                |                         |                          |
| 🖻 Plan and billing                    | Integrations           | 1 2                                                                                                    | 3 4                                                                |                         | +(2) Q                   |
| Solution templates                    | □ Created time ↓       | Basic settings Uplink data converter Do                                                                                                    | ownlink data converter Connection                                  | Daily activity Status   | Remote                   |
| <ul><li>✓··&gt; Rule chains</li></ul> | 0002 02 02 02 12:21:00 | Integration type *                                                                                                    | optional                                                           | Activo                  |                          |
| 다 Data converters                     | 2023-02-02 12:31:09    | Select integration type                                                                                                    | <b>A</b>                                                           | Active                  |                          |
| ➔ Integrations 1                      |                        | الله المعادي المعادي المعاد<br>معادي المعادي المعادي المعادي المعادي المعادي المعادي المعادي المعادي المعادي المعادي المعادي المعادي المعادي المعادي المعادي المعادي المعادي المعادي المعادي المعادي المعادي المعادي المعادي المع<br>معادي المعادي المعادي المعادي المعادي المعادي المعادي المعادي المعادي المعادي المعادي المعادي المعادي المعادي المعادي المعادي المعادي المعادي المعادي المعادي المعادي المعادي المعادي المعادي المعادي المعادي المعادي المعادي المعادي المعادي المعادي المعادي المعادي المعادي المعادي المعادي المعادي المعا<br>معادي المعادي المعادي المعادي المعادي المعادي المعادي المعادي المعادي معادي معادي معادي معادي معادي معادي معادي م<br>معادي معادي معادي معادي معادي معادي معادي معادي معادي معادي معادي معادي معادي معادي معادي معادي معادي معادي معا<br>معادي مع | ka<br>aming analytics, data integration streaming                  |                         |                          |
| 😯 Roles                               |                        |                                                                                                    |                                                                    |                         |                          |
| - Customers hierarchy                 |                        | · '''' Distributed LoRaWAN Infrast                                                                                                    | ration of devices with different capabilities<br>the IoT platform. |                         |                          |
| 😫 User groups 🛛 🗸                     |                        | Pub/Sub                                                                                                    | obitMQ                                                             |                         |                          |
| 🐣 Customer groups 🛛 🗸                 |                        | Service for asynchronous messaging between Mes<br>apps. Prot                                                                                                    | sage broker that supports multiple messaging<br>pcols.             |                         |                          |
| 🛅 Asset groups 🛛 🗸                    |                        | ThingPark     Message-oriented transport layer protocol     T     Mot                                                                                                    | reators.com (T-Mobile - IoT CDP)                                   |                         |                          |
| 🗔 Device groups 🛛 🗸                   |                        |                                                                                                    |                                                                    |                         |                          |
| 🗜 Profiles 🗸 🗸                        |                        |                                                                                                    |                                                                    |                         |                          |
| 🖬 Entity view groups 🛛 🗸              |                        |                                                                                                    |                                                                    |                         |                          |
| 💼 Edge groups 🛛 🗸                     |                        |                                                                                                    |                                                                    |                         |                          |
|                                       |                        |                                                                                                    | Next                                                               |                         |                          |
| Widgets Library                       |                        |                                                                                                    |                                                                    | remsperpage: 10 ▼ 1 -   |                          |

Figure 31. Add Integration

2. In line, <u>Name</u> enters the name Loriot Integration (step 1) and click <u>Next</u> (step 2).

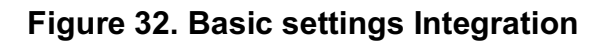

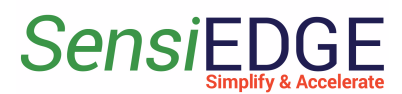

SensiGFOX | LoRa 2.0

|                                        | ➔ Integrations      | Add Integration                      |                                     | rrent subscription | ThingsBoard Cloud Ma<br>day left in trial | iker []    | B Tenant ac | Iministrator |
|----------------------------------------|---------------------|--------------------------------------|-------------------------------------|--------------------|-------------------------------------------|------------|-------------|--------------|
| 🔒 Home                                 |                     |                                      |                                     |                    |                                           |            |             | _            |
| 🖶 Plan and billing                     | Integrations        | 12                                   | 3                                   | 4                  |                                           |            | +           | GQ           |
| III Solution templates NEW             | □ Created time ↓    | Basic settings Uplink data converter | Downlink data converter<br>Optional | Connection         | Daily activity                            | Status     | Remote      |              |
| <ul><li>✓·· &gt; Rule chains</li></ul> |                     | Integration type *                   |                                     | ~                  |                                           |            | _           |              |
| 다. Data converters                     | 2023-02-02 12:31:09 |                                      |                                     |                    |                                           | Active     |             | •            |
|                                        |                     | Loriot Integration 1                 |                                     |                    |                                           |            |             |              |
| 😯 Roles                                |                     | Enable integration                   |                                     |                    |                                           |            |             |              |
| = Customers hierarchy                  |                     | ebug mode                            |                                     |                    |                                           |            |             |              |
| 😫 User groups 🛛 🗸                      |                     | Allow create devices or assets       |                                     |                    |                                           |            |             |              |
| 💒 Customer groups 🔹 🗸                  |                     |                                      |                                     |                    |                                           |            |             |              |
| 💼 Asset groups 🛛 🗸                     |                     |                                      |                                     |                    |                                           |            |             |              |
| 🚺 Device groups 🗸 🗸                    |                     |                                      |                                     |                    |                                           |            |             |              |
| 🖆 Profiles 🛛 🗸                         |                     |                                      |                                     |                    |                                           |            |             |              |
| 🖬 Entity view groups 🗸 🗸               |                     |                                      |                                     |                    | -                                         |            |             |              |
| 💼 Edge groups 🗸 🗸                      |                     |                                      |                                     | Next               | ems per page: 10                          | ▼ 1 - 1 of | 1  < <      | > >          |

3. In Uplink Data Converter choose <u>Loriot</u> (step 1) and click <u>Next</u> (step 2).

Figure 33. Choose Loriot

|                                                                                 | ➔ Integrations | Add Integration                       |                                     | Current subscription | ThingsBoard Cloud Maker  | B Tenant administrator |
|---------------------------------------------------------------------------------|----------------|---------------------------------------|-------------------------------------|----------------------|--------------------------|------------------------|
| 🔒 Home                                                                          | _              |                                       |                                     |                      |                          |                        |
| 🖻 Plan and billing                                                              | Integrations   | 00                                    | 3                                   | 4                    |                          | + C Q                  |
| Solution templates                                                              | Created time 🗸 | Basic settings Uplink data converter  | Downlink data converter<br>Optional | Connection           | Daily activity Status    | Remote                 |
| ·›› Rule chains</th <th></th> <th></th> <th></th> <th></th> <th></th> <th></th> |                |                                       |                                     |                      |                          |                        |
| ţ Data converters                                                               |                | Select existing uplink data converter |                                     |                      |                          |                        |
| → Integrations                                                                  |                |                                       |                                     |                      |                          |                        |
| 😯 Roles                                                                         |                | Loriot (1)                            |                                     |                      |                          |                        |
| = Customers hierarchy                                                           |                | Create new uplink data converter      |                                     |                      |                          |                        |
| 🕒 User groups 🛛 🗸                                                               |                |                                       |                                     |                      |                          |                        |
| ² Customer groups 🛛 🗸                                                           |                |                                       |                                     |                      |                          |                        |
| 📰 Asset groups 🛛 🗸                                                              |                |                                       |                                     |                      |                          |                        |
| 🗔 Device groups 🗸 🗸                                                             |                |                                       |                                     |                      |                          |                        |
| 🖆 Profiles 🛛 🗸                                                                  |                |                                       |                                     |                      |                          |                        |
| 🖬 Entity view groups 🛛 🗸                                                        |                | Beek                                  |                                     |                      |                          |                        |
| 📾 Edge groups 🗸 🗸                                                               |                | Dack                                  |                                     | Next                 | ems per page: 10 💌 1 - 0 | of 0   < < > >         |

4. Choose <u>Select existing downlink data converter</u> and click to <u>Skip</u>.

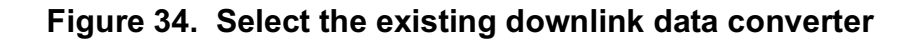

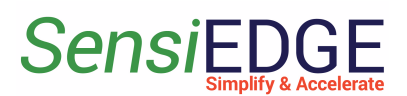

SensiGFOX | LoRa 2.0

|                                     | ➔ Integrations   |                                                                                 | Current subscription ThingsBoard Cloud Maker Cloud Maker Tenant administr | rator |
|-------------------------------------|------------------|---------------------------------------------------------------------------------|---------------------------------------------------------------------------|-------|
| f Home                              |                  | Add Integration                                                                 | 2 ×                                                                       |       |
| 🖻 Plan and billing                  | Integrations     | Ø Ø 3                                                                           |                                                                           | Q     |
| Solution templates                  | □ Created time ↓ | Basic settings Uplink data converter Downlink data converter<br>Loriot Optional | Connection Daily activity Status Remote                                   |       |
| <ul><li>✓·· → Rule chains</li></ul> |                  |                                                                                 |                                                                           |       |
| 다 Data converters                   |                  | Select existing downlink data converter                                         |                                                                           |       |
| ➔ Integrations                      |                  | Downlink data converter                                                         |                                                                           |       |
| Roles                               |                  |                                                                                 |                                                                           |       |
| - Customers hierarchy               |                  | Create new downlink data converter                                              |                                                                           |       |
| 😫 User groups 🛛 🗸                   |                  |                                                                                 |                                                                           |       |
| 🚑 Customer groups 🛛 🗸               |                  |                                                                                 |                                                                           |       |
| 📰 Asset groups 🛛 🗸                  |                  |                                                                                 |                                                                           |       |
| 🗔 Device groups 🗸 🗸                 |                  |                                                                                 |                                                                           |       |
| 🖆 Profiles 🛛 🗸                      |                  |                                                                                 | 3                                                                         |       |
| 🖬 Entity view groups 🗸 🗸            |                  | Reak                                                                            |                                                                           |       |
| 🛋 Edge groups 🗸 🗸                   |                  | Luch                                                                            | ims per page: 10 • 1 - 0 of 0   < < >                                     | >     |

5. Click to **Copy HTTP endpoint URL** and click **Add**.

Figure 35. Copy HTTP

| 🕷 ThingsBoard            | ∃ Integrations | Current subscription ThingsBoard Cloud Maker                                                                            |
|--------------------------|----------------|----------------------------------------------------------------------------------------------------|
| Cloud Platform           |                | Add Integration ② ×                                                                                                    |
| <b>H</b> Home            | Integrations   | + C Q                                                                                                    |
| Plan and billing         | Ĵ              |                                                                                                    |
| Solution templates       | Created time 🗸 | Basic settings Uplink data converter Downlink data converter Connection<br>Loriot Optional Daily activity Status Remote |
| <い Rule chains           |                | Base URL *                                                                                                    |
| 다 Data converters        |                |                                                                                                    |
|                          |                | https://thingsboard.cloud/api/v1/integrations/loriot/49298222-dd42-74bc-f34d-d203 👩 1                                   |
| 😯 Roles                  |                | Create Loriot Application output                                                                                        |
| = Customers hierarchy    |                | Send downlink                                                                                                    |
| 😫 User groups 🛛 🗸        |                |                                                                                                    |
| ² Customer groups 🛛 🗸    |                | Enable security (Headers hiter)                                                                                         |
| 📰 Asset groups 🛛 🗸       |                | Execute remotely                                                                                                    |
| <b>□</b> Device groups ✓ |                | Advanced settings 🗸                                                                                                    |
| 🖆 Profiles 🛛 🗸           |                |                                                                                                    |
| 🔚 Entity view groups 🗸 🗸 |                |                                                                                                    |
| 🛋 Edge groups 🛛 🗸        |                | Add mis per page: 10 - 1-0 of 0   < < > >                                                                               |

6. Go to **Applications** in LORIOT.

Figure 36. Go to Applications

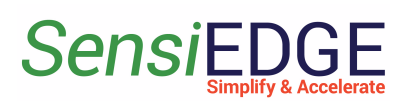

| IN LORIO T       | <b>Q</b> Search                             |                                                                  |                       |                              |
|------------------|---------------------------------------------|------------------------------------------------------------------|-----------------------|------------------------------|
| Dashboard        | 1 Charte                                    |                                                                  |                       |                              |
| n Applications   | Cateways (2)                                | Devices (2)                                                      | Uplinks / Downlinks 🚯 | Join Accept / Join Request 🖲 |
| 🗙 Networks 💶     |                                             |                                                                  |                       |                              |
| প্⊄ Join Servers |                                             |                                                                  | No data               | No data                      |
| account          |                                             |                                                                  |                       |                              |
| 🗃 Upgrade        | <ul> <li>Online</li> <li>Offline</li> </ul> | <ul> <li>Active</li> <li>Inactive</li> <li>Never seen</li> </ul> | 🔵 Uplinks 🌘 Downlinks | Join Accept Join Request     |
| 🌲 Alerts         | 🛦 Gateways                                  |                                                                  |                       |                              |

7. Select Application.

#### Figure 37. Select Application

| i LORIO T                             | <b>Q</b> Search                   |           |      |         |      |              |             |
|---------------------------------------|-----------------------------------|-----------|------|---------|------|--------------|-------------|
| <ul> <li>Back to Dashboard</li> </ul> |                                   | Π         |      |         |      |              |             |
|                                       | LoRaWAN <sup>®</sup> Applications |           |      |         |      |              |             |
| + New Application                     | Application ID Q ↓                | Name      | Q ↓† | Devices | Q ↓† | Max. Devices | <b>Q</b> 11 |
| 🛱 Device Templates                    | BE010309                          | SampleApp |      | 2       |      | 10           |             |

8. In Application go to **Output** (step 1) and click to **Add new output** (step 2).

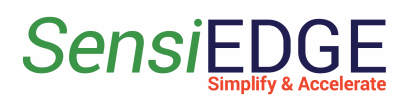

#### Figure 38. Add Output

| IORIO T                                  | ■ Q Search                |                         |                 |           |          | <b>▲</b> • • • •                                                                                          |
|------------------------------------------|---------------------------|-------------------------|-----------------|-----------|----------|----------------------------------------------------------------------------------------------------|
| <ul> <li>Back to Applications</li> </ul> | Application / Sa          | mpleApp                 |                 |           |          |                                                                                                    |
| BE-01-03-09                              | Output                    | Name                    | Mechanism       | Туре      |          | WebSocket                                                                                                 |
| + Enroll Device                          | रिश                       | WebSocket               | Listen and wait | LORIOT.io | / 🗇      | Mechanism Listen and wait                                                                                 |
| 🗮 Bulk Import                            | Add now of                |                         |                 |           |          |                                                                                                    |
| 📲 Devices                                |                           |                         |                 |           |          | How to use WebSocket with LORIOT                                                                          |
| 🛍 Devices Map                            |                           |                         |                 |           |          | Point your browser or library to the WebSocket URL and listen for incoming messages                       |
| 🗠 Output 🚺                               |                           |                         |                 |           |          | Output Configuration                                                                                      |
| 👍 API Data Format                        |                           |                         |                 |           |          | Output Name                                                                                               |
| Websocket Applications                   |                           |                         |                 |           |          | Target URL Template<br>wss://eu2.loriot.io/app?token=vgEDCQAAAA1ldTlubG9yaW90LmlvsMd0v-NLa4RSNeRhHKi4GQ== |
| ✓ Statistics                             |                           |                         |                 |           |          | Your token can be found in access tokens submenu of your application                                      |
| 🦞 Join Server                            |                           |                         |                 |           |          |                                                                                                    |
| Access Tokens                            |                           |                         |                 |           |          |                                                                                                    |
|                                          | Copyright © 2015 - 2023 L | ORIOT AG. All rights re | eserved.        |           | <u> </u> | In LORIOT   Internet of Things at Long Range   Impressum                                                  |

#### 9. Select HTTP PUSH type.

#### Figure 39. Select HTTP Push

| IN LORIO T                               | ■ Q Search           |                                |                             |                                             |                  |  |  |
|------------------------------------------|----------------------|--------------------------------|-----------------------------|---------------------------------------------|------------------|--|--|
| <ul> <li>Back to Applications</li> </ul> | Application Output   | Application Output / BE010309  |                             |                                             |                  |  |  |
| BE-01-03-09                              | Choose output type   |                                |                             | ~                                           |                  |  |  |
| + Enroll Device                          | Where should we feed | your IoT data? See the A       | Application API catalog for | ordetails                                   |                  |  |  |
| 🗮 Bulk Import                            | pn                   |                                | HTTP://<br>HTTPS://         | DD PubNub                                   |                  |  |  |
| ۰ Devices                                | PubNub<br>3rd party  | Iron.io IronMQ v3<br>3rd party | HTTP Push                   | Mechanism Data delivery through 3rd party J | SON TLS cloud se |  |  |
| 🔰 Devices Map                            | _                    | and be                         |                             | Setup parameters                            |                  |  |  |
| Output                                   | <u>থ্য</u>           | 44                             | Cavanna                     | Output Name Ou                              | tput Name        |  |  |
| 🎰 API Data Format                        | WebSocket            | Amazon AWS IoT                 | myDevices Cayenne           | Publish key Pu                              | hlish key        |  |  |
| Websocket Applications                   |                      |                                |                             |                                             |                  |  |  |
| ✓ Statistics                             | TLS                  | Š                              |                             | Subscribe Key Sul                           | iscribe key      |  |  |
| 🦅 Join Server                            | TLS Socket           | IBM Cloud                      | Iron.io IronMQ v1           | Channel name Cha                            | annel name       |  |  |
| Access Tokens                            |                      | 3rd party                      | 3rd party                   | Add Output                                  |                  |  |  |

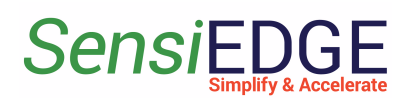

9. In <u>Target URL for POSTs</u> paste the HTTP URL with ThingsBoard (step 1) and click <u>Add Output</u> (step 2).

| i LORIO T                | 🗮 Q Search                 |                                |                                  | <b>▲</b> • • • •                                                                                        |
|--------------------------|----------------------------|--------------------------------|----------------------------------|----------------------------------------------------------------------------------------------------|
| ← Back to Applications   | Where should we feed       | your IoT data? See the A       | pplication API catalog f         | or details                                                                                              |
| SAMPLEAPP<br>BE-01-03-09 | PubNub                     | Iron.io<br>IronMQ <sup>M</sup> | HTTP://<br>HTTPS://<br>HTTP Push | HTTP#//<br>HTTP5://<br>Mechanism Run your HTTP server and wait for POSTs                                |
| + Enroll Device          | 3rd party                  | 3rd party                      | LORIOT.io                        |                                                                                                    |
| 🗮 Bulk Import            | रिश                        | at a                           | C                                | Set up a HTTP server and listen for incoming POST requests from our server.                             |
| ң Devices                | WebSocket                  | Amazon AWS IoT                 | myDevices Cayenne                |                                                                                                    |
| 🗎 Devices Map            | LORIOT.io                  | 3rd party                      | 3rd party                        | Setup parameters                                                                                        |
| 🔂 Output                 |                            | č                              |                                  | Output Name Output Name                                                                                 |
| 🎰 API Data Format        | TLS Socket                 | IBM Cloud                      | Iron.io IronMQ v1                | Target URL for POSTs Target URL for POSTs                                                               |
| Websocket Applications   | LORIOT.io                  | 3rd party                      | 3rd party                        | Custom "Authorization" header value Custom "Authorization" header value                                 |
| ✓ Statistics             | AllThingsTalk              |                                | Microsoft<br>Azure               | Add Output 2 Copy                                                                                       |
| 😽 Join Server            | AllThingsTalk<br>3rd party |                                | Azure IoT Hub<br>3rd party       |                                                                                                    |
| Access Tokens            |                            |                                |                                  |                                                                                                    |
| ₩ Log                    | <b>m</b>                   | CoAP                           | ×.                               | 0 0 0 0                                                                                                 |
|                          |                            |                                | SOFTWARE AG                      | Basic settings Uplink data converter Downlink data converter Connection                                 |
|                          |                            |                                |                                  | Base URL *<br>https://thingsboard.cloud                                                                 |
|                          |                            |                                |                                  | HTTP endpoint URL<br>https://things.board.cloud/ani/v1/integrations/Jorigt/40/98222.dd42.74bo-f94d-4202 |
|                          |                            |                                |                                  |                                                                                                    |
|                          |                            |                                |                                  | Create Loriot Application output Sand downlink                                                          |

#### Figure 40. Paste HTTP

#### 3.5 Device

1. To view, the active SensiLora 2.0 device go to <u>Device groups</u> (step 1), <u>All (step 2)</u>, and in the window, <u>All: Devices</u> will contain a device that is connected to the Loriot server and transmits data to it.

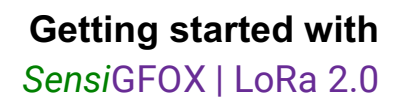

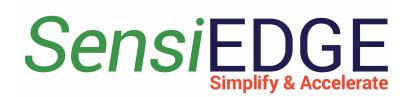

Figure 41. Active Devices

|                           | ӣ Device groups 🔸 ӣ All |                                | Current subscription ThingsBoard Cloud Maker<br>Status 1 day left in trial | : Carant administrator |
|---------------------------|-------------------------|--------------------------------|----------------------------------------------------------------------------|------------------------|
| ✿ Home                    |                         |                                |                                                                            |                        |
| Plan and billing          | All: Devices 🧪          |                                |                                                                            | + 1 C Q                |
| Solution templates NEW    | Created time V          | Name Device profile            | Label                                                                      |                        |
| ↔ Rule chains             | 2022.02.02.21-58-02     | 2227272066207116 Saneil ara2 0 |                                                                            | 0.5                    |
| 다. Data converters        | 2020/00/02 21:00:02     | SSS/S/S90CS0/110               |                                                                            | •                      |
|                           | 2023-02-02 13:32:01     | Device A thermostat            |                                                                            | 0 🗊                    |
| 😯 Roles                   |                         |                                |                                                                            |                        |
| = Customers hierarchy     |                         |                                |                                                                            |                        |
| 😫 User groups 🛛 🗸         |                         |                                |                                                                            |                        |
| 半 Customer groups 🛛 🗸     |                         |                                |                                                                            |                        |
| 📰 Asset groups 🛛 🗸        |                         | o T ≡ Q Search                 |                                                                            |                        |
| 🗔 Device groups 💧 🔺       | ← Back to Applications  |                                |                                                                            |                        |
| [0] AII 2                 | SAMPLEAPP               | Devices                        |                                                                            |                        |
| <b>thermostat devices</b> | BE-01-03-09             | View device status chart       |                                                                            |                        |
| 🔓 Profiles 🗸 🗸            | + Enroll Device         |                                |                                                                            |                        |
| Entity view groups 🗸 🗸    | 🗮 Bulk Import           | Device EUI Q                   | Q ↓↑ RSSI                                                                  |                        |
|                           | Devices                 | 33-37-37-39-6C-30-71-16 Lora   | -43                                                                        |                        |
|                           |                         | 4                              |                                                                            |                        |
|                           | 🕅 Devices Map           |                                |                                                                            |                        |

2. To view the received data from the sensors click on Device **SensiLora2.0** (step 1), next choose the **Latest telemetry** (step 2) and here you can see the readings of the sensors that the device measured (step 3), to view the rest of the readings you need to click on the  $\geq$  (step 4). To close the Device details click on the  $\underline{X}$  (step 5).

Figure 42. Latest telemetry

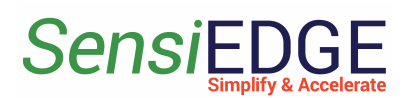

SensiGFOX | LoRa 2.0

|                                                                            | 🗔 Device groups ゝ 🗔 All |                  | Current subscription ThingsBoard Cloud Maker C: C: Tenant administrator                                                                  |
|----------------------------------------------------------------------------|-------------------------|------------------|----------------------------------------------------------------------------------------------------|
| <ul> <li>A Home</li> <li>▲</li> <li>▲</li> <li>Plan and billing</li> </ul> | All: Devices 🧳          |                  | 333737396C307116 5<br>Device details 2                                                                                                   |
| Solution templates                                                         | □ Created time ↓        | Name             | < Details Attributes Latest telemetry 2 Alarms Events Relations Audit Logs                                                               |
| 다가 Rule chains<br>다 Data converters                                        | 2023-03-06 18:26:10     | 333737396C307116 | Latest telemetry Q                                                                                                    |
|                                                                            | 2023-02-02 13:32:01     | Device A         |                                                                                                    |
| <ul> <li>Roles</li> <li>Customers hierarchy</li> </ul>                     |                         |                  | 2023-03-06 18:51:47 AccelerationX 0.02941995                                                                                             |
| 🕒 User groups 🗸 🗸 🗸                                                        |                         |                  | 2023-03-06 18:51:47         AccelerationY         -1.0296982499999998                                                                    |
| 🕹 Customer groups 🗸 🗸 🗄                                                    |                         |                  | 2023-03-06 18:51:47         AccelerationZ         9.836069949999999                                                                      |
| Device groups                                                              |                         |                  | 2023-03-06 18:51:47 BatteryVolt 4.19                                                                                                    |
| Lon All                                                                    |                         |                  | 2023-03-06 18:51:47 freq 867500000                                                                                                    |
| Profiles 🗸                                                                 |                         |                  | 2023-03-06 18:51:47         GyroX         -0.004275984999999995                                                                          |
| Entity view groups 🗸                                                       |                         |                  | □         0.002.00.04.10.51.47         0.004         (4)           Items per page:         1         1         -10 of 15          <<<>>> |

#### 3.6 Dashboard

#### 3.6.1 Overview

1. You can create a Dashboard or import a Dashboard and skip the next steps, for this go to section <u>3.6.5 Import Dashboard</u>.

#### 3.6.2 Add Dashboard

1. Add Dashboard, go to <u>Dashboard groups</u> (step 1), <u>All</u> (step 2), and click <u>+</u> (step 3). Enter a **SensiLora 2.0** in the <u>Title</u> field (step 4) and click <u>Add</u> (step 5).

Figure 43. Add Dashboard

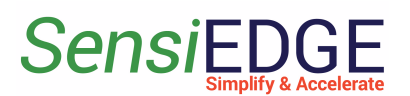

SensiGFOX | LoRa 2.0

|                          | Dashboard groups > | EE All                                                     | Current subscription ThingsBoard Cloud Maker<br>Status Active | C 🕑 Tenant administrator |
|--------------------------|--------------------|------------------------------------------------------------|---------------------------------------------------------------|--------------------------|
| 😤 Customer groups 🛛 🗸 🔺  |                    |                                                            |                                                               |                          |
| 💼 Asset groups 🛛 🗸       | All: Dashboards 🧪  | Add Dashboard                                              | ② ×                                                           | + <mark>3</mark> C Q     |
| <b>□</b> Device groups ✓ | Created time ↓     | Title *                                                    | A                                                             |                          |
| 🖆 Profiles 🛛 🗸           | _                  | SensiLora 2.0 (4)                                          | _                                                             |                          |
| 🖬 Entity view groups 🗸 🗸 |                    | Description                                                |                                                               |                          |
| 🛋 Edge groups 🛛 🗸        |                    | ,                                                          |                                                               |                          |
|                          |                    | Mobile application settings                                |                                                               |                          |
| Widgets Library          |                    | Dashboard image                                            |                                                               |                          |
| E Dashboard groups       |                    |                                                            |                                                               |                          |
| II AII 2                 |                    | No image selected × Δ Drag and drop an image or Browse fil | e                                                             |                          |
| OTA updates              |                    |                                                            |                                                               |                          |
| () Scheduler             |                    | Maximum upload file size: 512.0 KB                         |                                                               |                          |
| 🕇 White Labeling 🖌 🗸     |                    | Hide dashboard in mobile application                       |                                                               |                          |
| 🕙 Version control        |                    |                                                            |                                                               |                          |
| 🕑 Audit Logs             |                    | Dashboard order in mobile application Cancel               | Add 5                                                         |                          |
| 11. Api Usage            |                    |                                                            |                                                               |                          |
| 🖨 System Settings 🗸 🗸    |                    |                                                            | Items per page: 10 💌                                          | 1 - 0 of 0  < < > >      |

2. Click on SesnsiLora 2.0 Dashboard.

#### Figure 44. Go to SesnsiLora 2.0 Dashboard

|                          | 🛢 Dashboard groups 🔸 📑 All | Current subscription ThingsBoard Gloud Maker :: S tenant aurunnsstrator : |
|--------------------------|----------------------------|---------------------------------------------------------------------------|
| 🚣 Customer groups 🛛 🗸 🔺  |                            |                                                                           |
| 📰 Asset groups 🗸 🗸       | All: Dashboards 🧪          | + <u>†</u> C Q                                                            |
| <b>□</b> Device groups ✓ | □ Created time ↓           | Title                                                                     |
| 🔓 Profiles 🛛 🗸           |                            |                                                                           |
| 🖬 Entity view groups 🗸 🗸 | 2023-03-06 19:06:05        | SensiLora 2.0 Click                                                       |
| 🛋 Edge groups 🛛 🗸        |                            |                                                                           |
| Edge management 🗸 🗸      |                            |                                                                           |
| 🚹 Widgets Library        |                            |                                                                           |
| Dashboard groups 🔺       |                            |                                                                           |
| All                      |                            |                                                                           |
| OTA updates              |                            |                                                                           |
| Scheduler                |                            |                                                                           |
| 🕈 White Labeling 🗸 🗸     |                            |                                                                           |
| S Version control        |                            |                                                                           |
| (d) Audit Logs           |                            | Items per page: 10 💌 1 − 1 of 1   🗸 < > >                                 |

3.6.3 Add Entity aliases

1. Click on Change Dashboard (step 1).

#### Figure 45. Change Dashboard

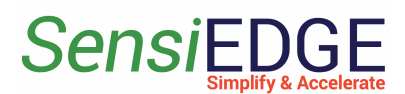

SensiGFOX | LoRa 2.0

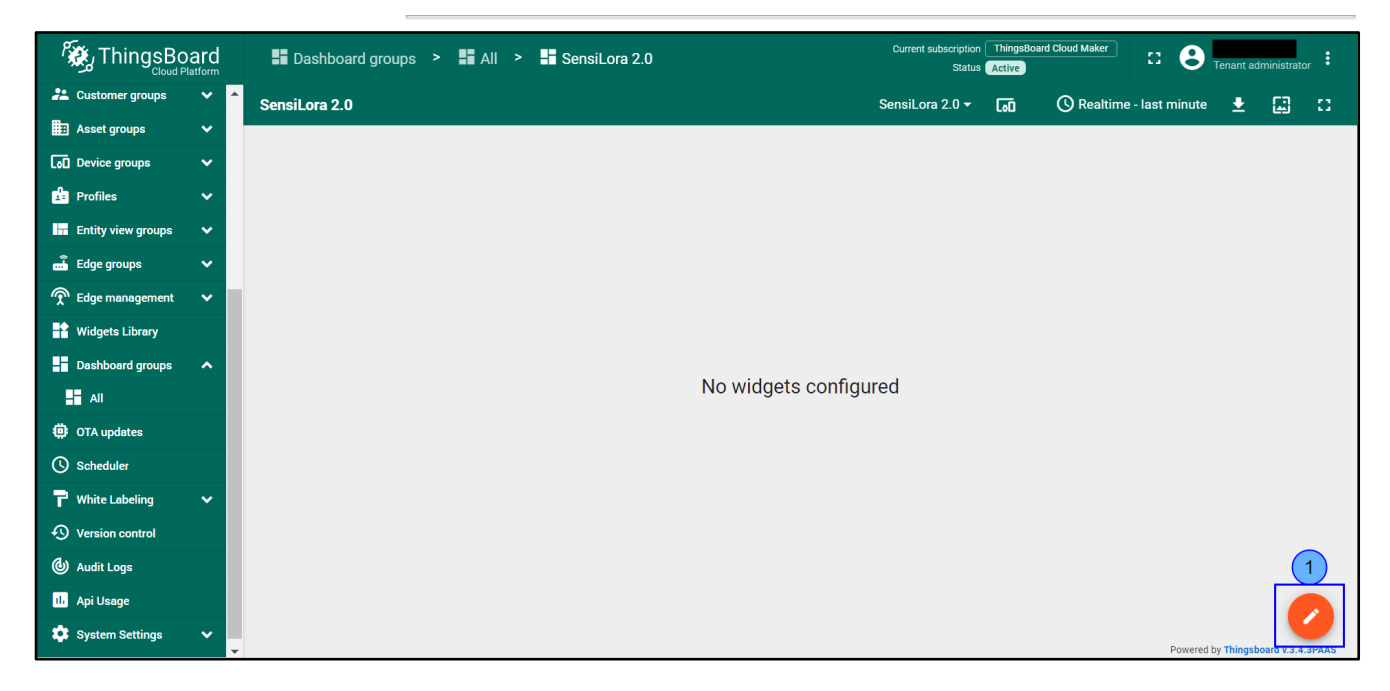

2. Click on Entity aliases (step 1).

Figure 46. Entity aliases

|                         |   | 📲 Dashboard groups 🔸 📲 All 🔸 📲 SensiLora 2.0 | Current subscription ThingsBoard Cloud Maker : Current administrator : |
|-------------------------|---|----------------------------------------------|------------------------------------------------------------------------|
| 22 Customer groups      | ~ | ♦ ■                                          | 🔹 🗔 \Xi 🕓 Realtime - last minute 生 🔨 []                                |
| Asset groups            | ~ | Title *                                      | Prifra discos                                                          |
| Device groups           | ~ | SensiLora 2.0                                |                                                                        |
| 🔓 Profiles              | ~ |                                              |                                                                        |
| Entity view groups      | ~ |                                              |                                                                        |
| 🛋 Edge groups           | ~ |                                              |                                                                        |
| 👚 Edge management       | ~ |                                              |                                                                        |
| Widgets Library         |   |                                              |                                                                        |
| Dashboard groups        | ^ |                                              |                                                                        |
|                         |   |                                              |                                                                        |
| OTA updates             |   |                                              | ·                                                                      |
| () Scheduler            |   |                                              |                                                                        |
| <b>P</b> White Labeling | ~ |                                              |                                                                        |
| S Version control       |   |                                              |                                                                        |
| 🕘 Audit Logs            |   |                                              | +  ×                                                                   |

3. Click on Add alias (step 1).

#### Figure 47. Go to Add alias

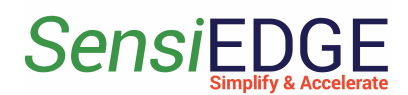

| Entity aliases |               | ×                               |
|----------------|---------------|---------------------------------|
| Alias name     | Entity filter | Resolve as<br>multiple entities |
| Add alias      |               | Cancel Save                     |

4. In Add alias enters the name: <u>Sensors</u> (step 1), and next choose <u>Device type</u> (step 2), in Device type, enter the <u>SensiLora 2.0</u> type (step 3), and click <u>Add</u> (step 4).

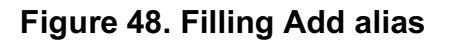

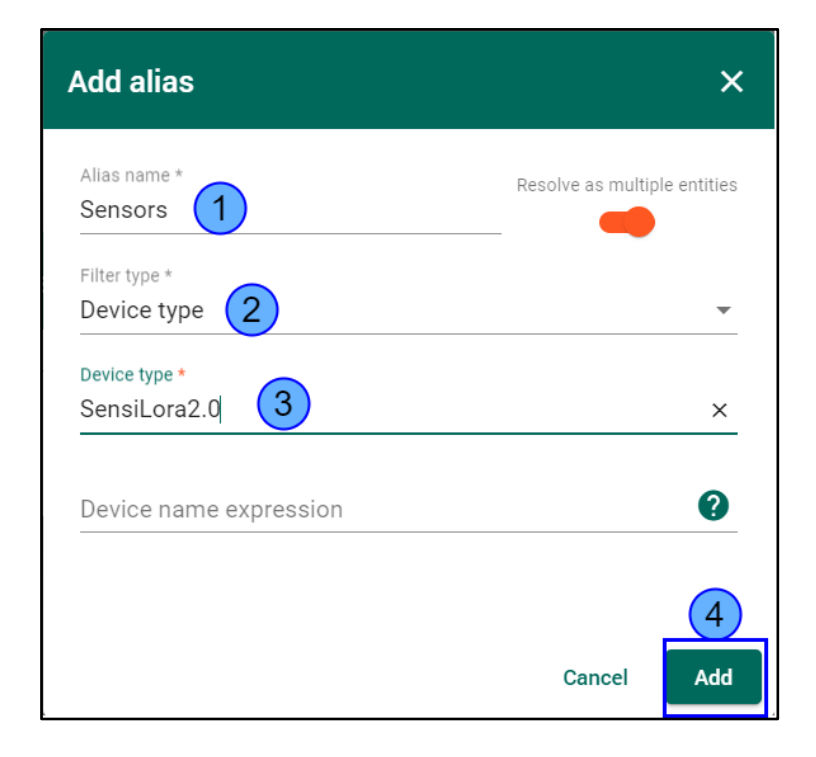

5. Click to Save (step 1).

#### Figure 49. Save alias

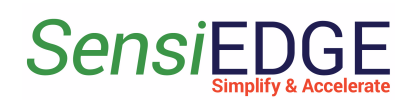

| Enti | ty aliases |                                | ×                               |
|------|------------|--------------------------------|---------------------------------|
|      | Alias name | Entity filter                  | Resolve as<br>multiple entities |
| 1.   | Sensors    | Devices of type 'SensiLora2.0' | - × ×                           |
| Add  | alias      |                                | Cancel                          |

3.6.4 Add Temperature widget

1. Add a new widget. For this click <u>Add new widget</u> (step 1) and choose to <u>Create new widget</u> ( step 2).

Figure 50. Add widget

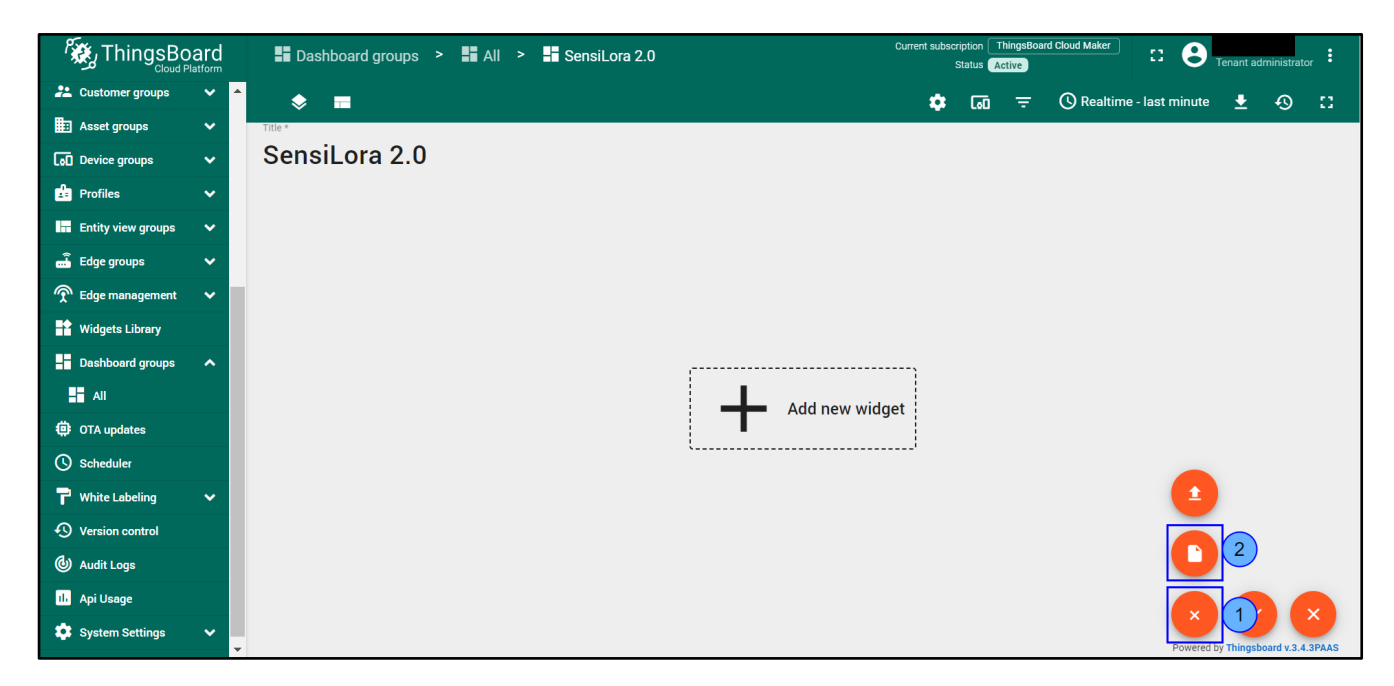

2. Choose the **<u>Cards</u>** widget bundle (step 1).

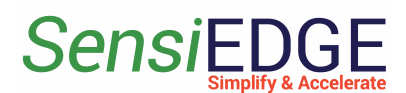

Figure 51. Choose the Cards widget

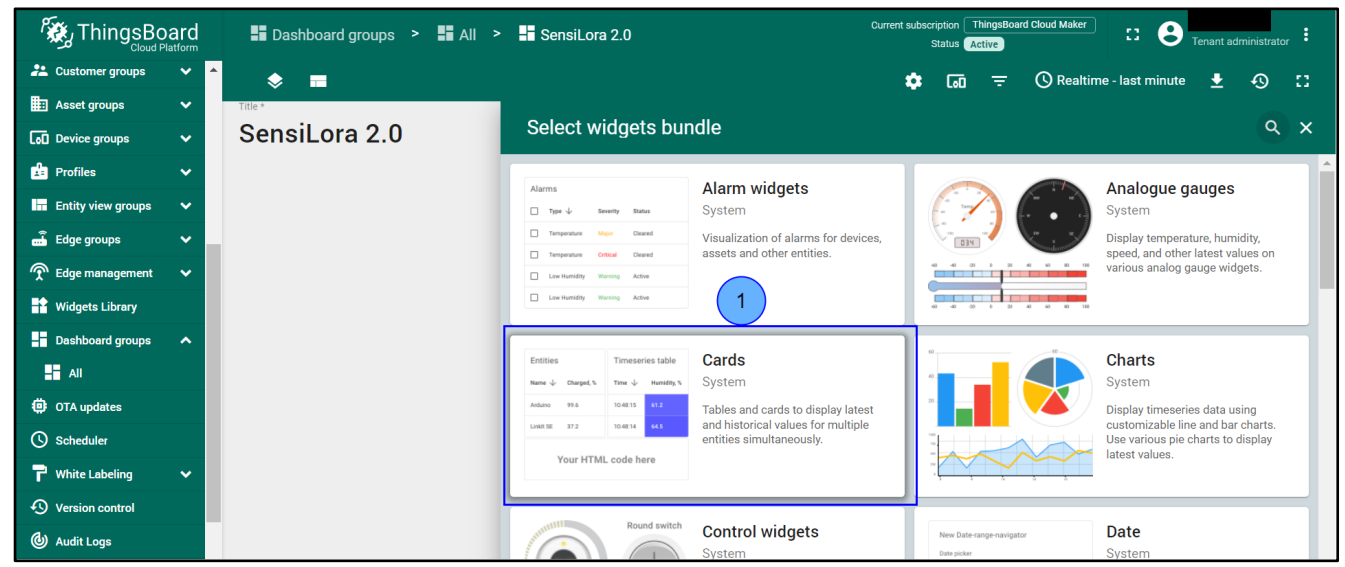

3. Choose the **Simple card** widget (step 1).

| Figure 52. | Choose | the | Simple | e card |
|------------|--------|-----|--------|--------|
|------------|--------|-----|--------|--------|

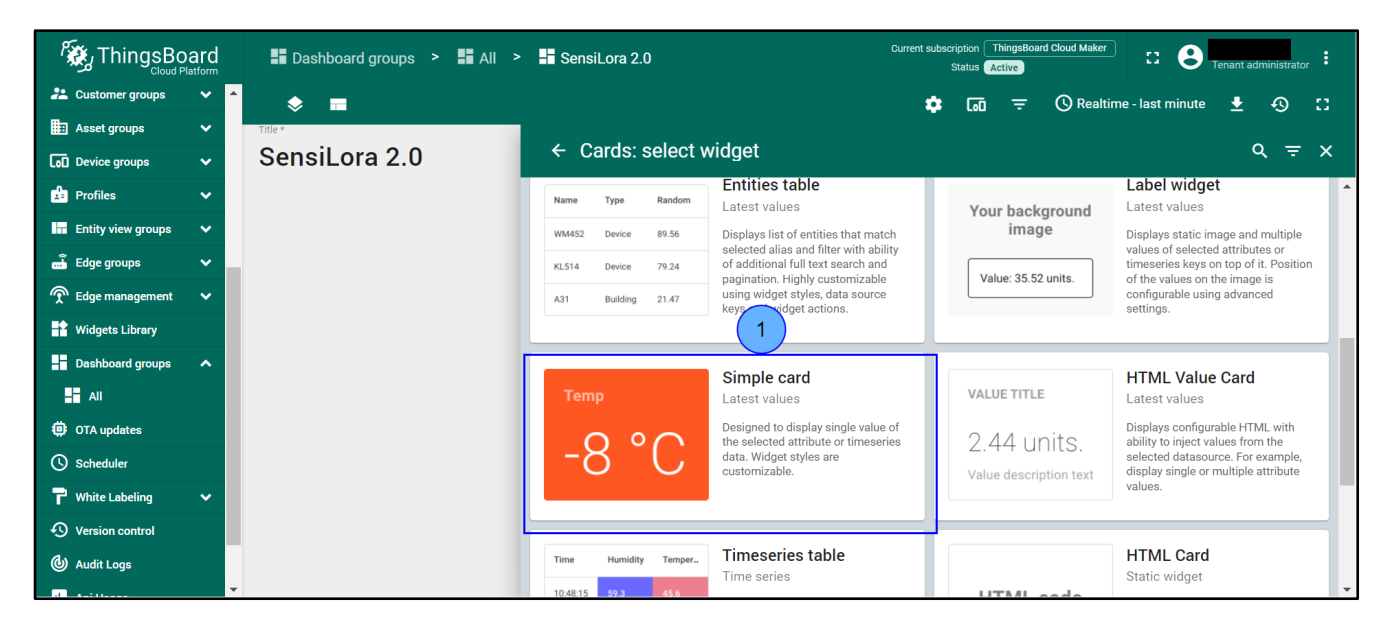

4. Click to <u>Add</u> datasource (step 1).

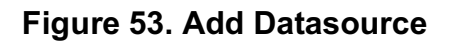

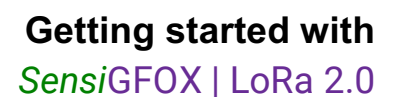

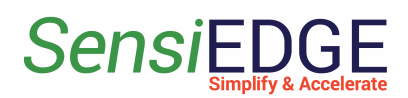

| Data     Settings     Advanced     Actions       Datasources<br>Maximum 1 datasource is allowed. <ul> <li>Please add datasource</li> </ul> <ul> <li>Please add datasource</li> </ul> <ul> <li>Data settings</li> </ul> | Data Settings Advanced Actions     Atasources   Please add datasource   Add     1   Add 1   1   Add 1   1   Add 1   1   Add 1   1   Add 1   1   Add 1   1   Add 1   1   Add 1   1   Add 1   1   Add 1 Add 1 | ld Widget: Sin                     | nple card     |                 |         | ?      | ×   |
|----------------------------------------------------------------------------------------------------|----------------------------------------------------------------------------------------------------|------------------------------------|---------------|-----------------|---------|--------|-----|
| Datasources<br>Maximum 1 datasource is allowed.<br>+ Add 1<br>Data settings                                                                                                    | Atasources Atasource Is allowed.  Please add datasource Add 1 Add 1 Ata settings                                                                                                    | Data                               | Settings      | Advanced        | Actions |        |     |
| Please add datasource Data settings                                                                                                    | Please add datasource                                                                                                    | Datasources<br>Maximum 1 datasourc | e is allowed. |                 |         | ^      |     |
| Data settings ~                                                                                                    | ata settings ~                                                                                                    | + Add 1                            |               | Please add data | source  |        |     |
| Data settings 🗸 🗸                                                                                                    | ata settings v                                                                                                    |                                    |               |                 |         |        |     |
|                                                                                                    |                                                                                                    | Data settings                      |               |                 |         | ~      |     |
|                                                                                                    |                                                                                                    |                                    |               |                 |         |        |     |
|                                                                                                    |                                                                                                    |                                    |               |                 |         | Cancel | Add |

#### 5. In <u>Entity alias</u> choose <u>Sensors</u> (Step 1).

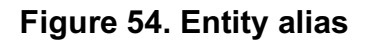

| dd Wid             | get: Simpl                      | e card         |                 |                                                                                      |        | ? | ×  |
|--------------------|---------------------------------|----------------|-----------------|--------------------------------------------------------------------------------------|--------|---|----|
| Data               | a                               | Settings       | Advanced        | Actions                                                                              |        |   |    |
| Datasou<br>Maximum | <b>JICES</b><br>1 datasource is | allowed.       |                 |                                                                                      |        | ^ |    |
|                    | Туре                            | Parameters     |                 |                                                                                      |        |   |    |
| = 1.               | Entity                          | Entity alias * | Entry<br>Maximu | ta keys<br>reseries/attributes are required.<br>m 1 timeseries/attribute is allowed. |        | × |    |
| Data se            | ttings                          |                |                 |                                                                                      |        | ~ |    |
|                    |                                 |                |                 |                                                                                      |        |   |    |
|                    |                                 |                |                 |                                                                                      | Cancel | A | dd |

#### 6. Choose the <u>Temperature</u> key (step 1) and click <u>Add</u> (step 2). Figure 55. Add a Simple card

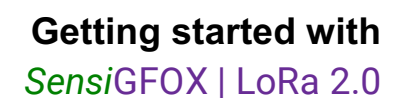

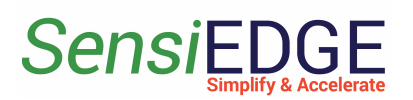

| Δdd | Wida | ot.   | Sim | nle | card |
|-----|------|-------|-----|-----|------|
| Auu | wiug | CL. ( | Sim |     | caru |

| Auu Wi         | uget. Simpl                  |                           |                                |            |
|----------------|------------------------------|---------------------------|--------------------------------|------------|
| Da             | ata                          | Settings                  | Advanced Actions               | A          |
| Datas<br>Maxim | ources<br>um 1 datasource is | allowed.                  |                                | ^          |
|                | Туре                         | Parameters                |                                |            |
| = 1            | Entity                       | Entity allas *<br>Sensors | × Latest data keys             | Pwed.      |
| Datas          | settings                     |                           | active     inactivityAlarmTime |            |
|                |                              |                           | <ul><li>c reatedTime</li></ul> | Cancel Add |

7. The added widget can be seen on the Dashboard (step 1) click to **Save** changes (step 2).

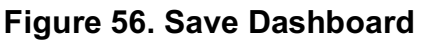

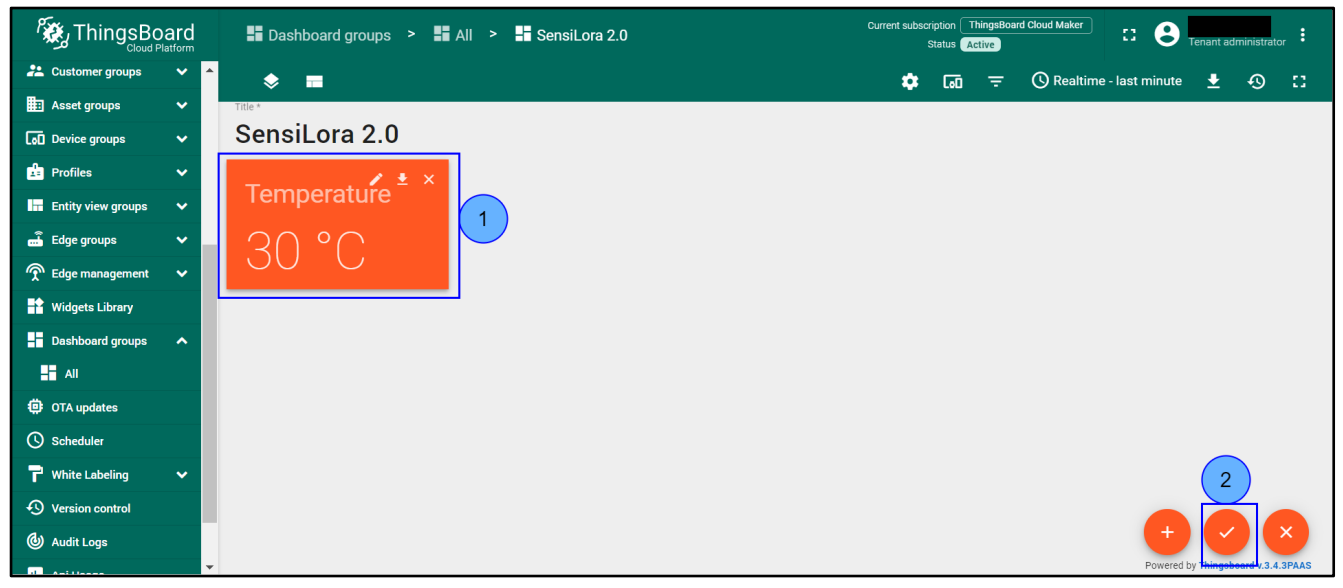

3.6.5 Import Dashboard

1. Download the Dashboard: sensiLora2 0 DashboardV0.1.json

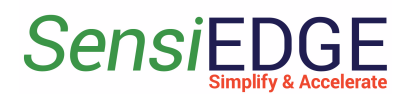

2. Go to **Dashboard groups** (step 1), **All** (step 2), and click **Import dashboard** (step 3).

Figure 57. Choose Import Dashboard

|                          | 👫 Dashboard groups 🔸 🕂 All | Current subscription ThingsBoard Cloud Maker<br>Status Active | E S Tenant administrator |
|--------------------------|----------------------------|---------------------------------------------------------------|--------------------------|
|                          | A                          |                                                               |                          |
| 😯 Roles                  | All: Dashboards 🧪          |                                                               | + 主 C Q                  |
| E Customers hierarchy    |                            |                                                               | 3                        |
| 😑 User groups 🛛 🗸        | Created time               | Title 🕈                                                       |                          |
| 🚑 Customer groups 🛛 🗸    |                            |                                                               |                          |
| 📰 Asset groups 🛛 🗸       |                            |                                                               |                          |
| 🚺 Device groups 🗸 🗸      |                            |                                                               |                          |
| 🖆 Profiles 🗸 🗸           |                            |                                                               |                          |
| 📊 Entity view groups 🗸 🗸 |                            | No dashboards found                                           |                          |
| 🛋 Edge groups 🛛 🗸        |                            |                                                               |                          |
| 🕤 Edge management 🗸 🗸    |                            |                                                               |                          |
| Widgets Library          |                            |                                                               |                          |
| 🕂 Dashboard groups 1     |                            |                                                               |                          |
| H All 2                  |                            |                                                               |                          |
| OTA updates              |                            | Items per page: 10 👻                                          | 1 – 0 of 0  < < > >      |
|                          | • ·                        |                                                               |                          |

3. Drag and drop the download Dashboard. Import Dashboard should be displayed (step 1), after clicking Import (step 2).

Figure 58. Import Dashboard

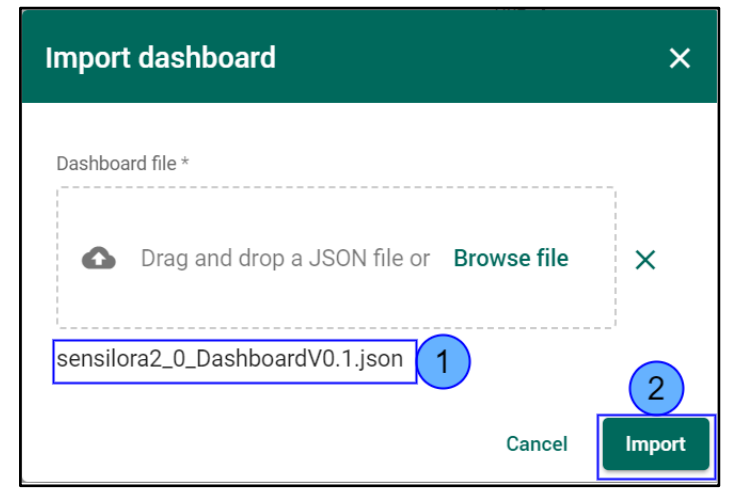

4. Go to SensiLora 2.0 Dashboard. Figure 59. Go to Dashboard

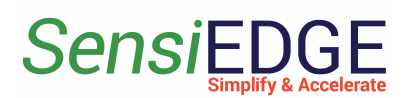

SensiGFOX | LoRa 2.0

|                          | d        | 📕 Dashboard groups ゝ 🕂 All | Current subscription ThingsBoard Cloud Maker<br>Status Active | C S Tenant administrator |
|--------------------------|----------|----------------------------|---------------------------------------------------------------|--------------------------|
|                          | <b>^</b> |                            |                                                               |                          |
| 😯 Roles                  |          | All: Dashboards 🕜          |                                                               | + ± C Q                  |
| Customers hierarchy      |          |                            |                                                               |                          |
| 🕒 User groups 🛛 🗸        |          | Created time               | Title T                                                       |                          |
| 💒 Customer groups 🗸 🗸    |          | 2023-03-08 09:18:14        | SensiLora 2.0 Click                                           | ± 🗡 🗊                    |
| Asset groups 🗸 🗸         |          |                            |                                                               |                          |
| <b>□</b> Device groups ✓ | •        |                            |                                                               |                          |

5. In SensiLora 2.0 Dashboard the following widgets are located:

- Temperature, units: °C
- Humidity, units: %
- **Pressure**, units: hPa
- Battery voltage, units: V
- Light, units: lux
- Accelerometer, units: m/s2
- Gyroscope, units: rad/sec
- Magnetometer, units: µT

#### Figure 60. SensiLora 2.0 Dashboard

|                         |   | 📕 Dashboard groups ゝ 📕 All 🗧 | Current subscripti                                       | on ThingsBoard Cloud Maker 33 C Tenant administrator |
|-------------------------|---|------------------------------|----------------------------------------------------------|------------------------------------------------------|
| <b>Device groups</b>    | ~ | SensiLora 2.0                | SensiLora 2.0 -                                          | j Entities 🕚 Realtime - last minute 🛓 🔝 🛟            |
| Profiles                | ~ | Temperature                  | Accelerometer                                            |                                                      |
| 📊 Entity view groups    | ~ | 25. 14                       |                                                          |                                                      |
| 📑 Edge groups           | ~ |                              | m/s2                                                     |                                                      |
| 🕤 Edge management       | ~ | -40 C 85                     | -1 23:56:40 23:56:50 23:57:00 23:57:10 23:57:20 23:57:20 |                                                      |
| 🕂 Widgets Library       |   | Humidity                     | AccelerationX     AccelerationX                          |                                                      |
| Dashboard groups        | ^ | 3442                         | AccelerationZ                                            |                                                      |
| All                     |   | 0 100                        | Gyroscope                                                |                                                      |
| OTA updates             |   | Pressure                     |                                                          |                                                      |
| Scheduler               |   | ם: ררפ                       | ad/s                                                     |                                                      |
| <b>P</b> White Labeling | ~ |                              | 23:56:40 23:56:50 23:57:00 23:57:10 23:57:20 23:57:30    |                                                      |
| Version control         |   | 250 hPa 1250                 | - GyroX<br>- GyroY                                       |                                                      |
| 🕑 Audit Logs            |   | Battery Voltage              | — GyroZ                                                  | Powered by Thingsboard v.3.4.3PAAS                   |

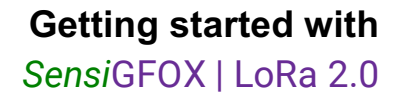

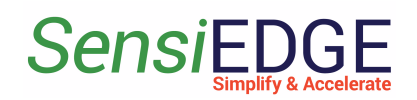

## 4 STM32CubeMonitor

#### 4.1 Install STM32CubeMonitor

1. Download and install a program from the ST site at this link <u>STM32CubeMonitor</u> and download an example project by this link <u>SensiLoRaCubeMonitorV0.3.json</u>. The main window STM32CubeMonitor is illustrated in Figure 61.

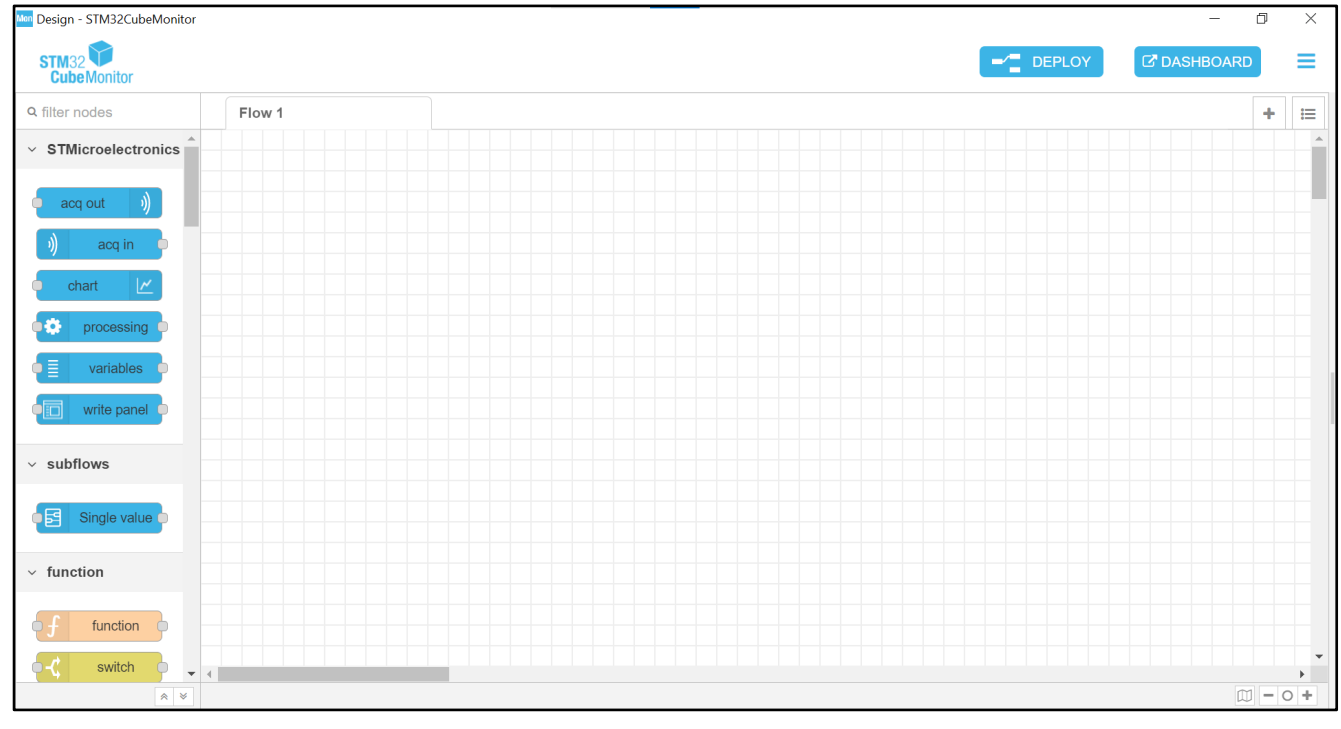

#### Figure 61. Main window STM32CubeMonitor

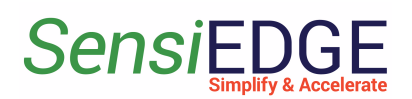

#### 4.2 Import project

1. Opening the program and clicking on the <u>selection tab</u> (step 1), a selection menu will open, and then select <u>Import</u> (step 2). This action is illustrated in Figure 62.

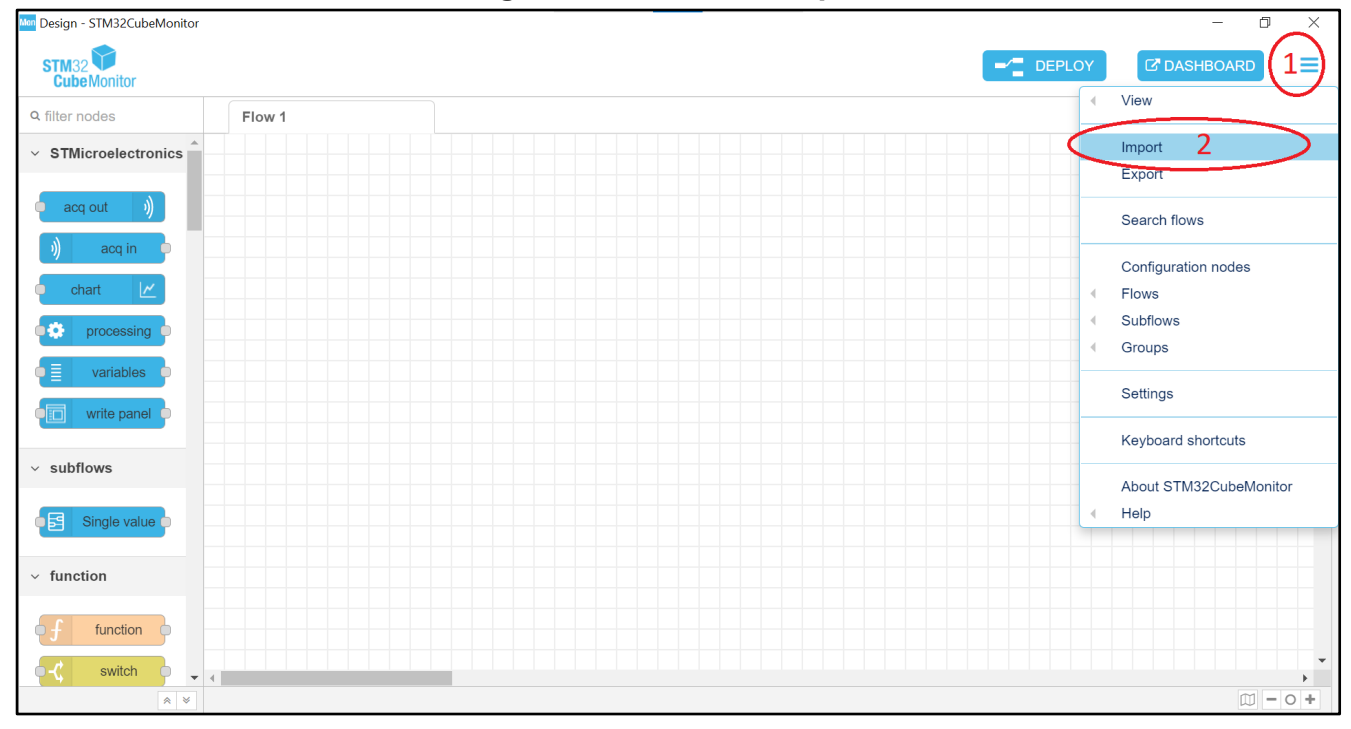

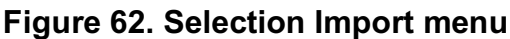

2. A window will open with the choice of a file to import. In the import window, select <u>Clipboard</u> (step 3), then click on <u>select a file to import</u>

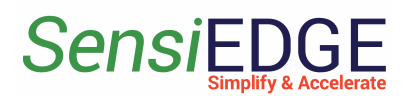

(step 4) and select the file <u>SensiLoRaCubeMonitorV0.3.json</u> which we downloaded. After selecting the file click on <u>Import</u> (step 5). This action is illustrated in Figure 63.

| Mon Design - STM32CubeMonitor                    |                                                                                                    | - 0                      | ×     |
|--------------------------------------------------|----------------------------------------------------------------------------------------------------|--------------------------|-------|
| STM32                                            | Import nodes                                                                                                    | C <sup>a</sup> DASHBOARD | ≡     |
| Q filter nodes Flow 1                            |                                                                                                    | -                        | - III |
| <ul> <li>STMicroelectronics</li> </ul>           | Clipboard 3 Paste flow json o Leelect a file to import                                                                                                    |                          |       |
| acq out ))                                       | Library                                                                                                    |                          |       |
| )) acq in                                        | "id": "780b10ab.0c7e6",<br>Examples "type": "tab",<br>"label": "SensiLoRa",                                                                                          |                          |       |
|                                                  | "disabled": false,<br>"info": ""                                                                                                    |                          |       |
| variables                                        | <pre>// {     "id": "151b9658.0519aa",     "type": "websocket in",     "z": "780b10ab.0c766",     "name": "Loriot Uplink",     "server": "",     "server": "",</pre> |                          |       |
| ✓ subflows           Image: subflow single value | "Client": "54daab6.5790158",<br>"x": 190,<br>"y": 320,<br>"wires": [<br>[                                                                                            |                          |       |
| <ul> <li>✓ function</li> </ul>                   | Import to current flow new flow                                                                                                    |                          |       |
| f function                                       | Cancel Import 5                                                                                                    |                          |       |
|                                                  |                                                                                                    |                          | • 0 + |

#### Figure 63. Import project

#### 4.3 Configuration Loriot Uplink

1. Go to the tab SensiLora 2.0 (Figure 64).

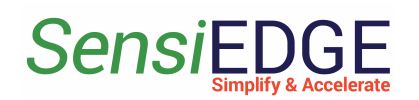

Figure 64. Go to the SensiLora project

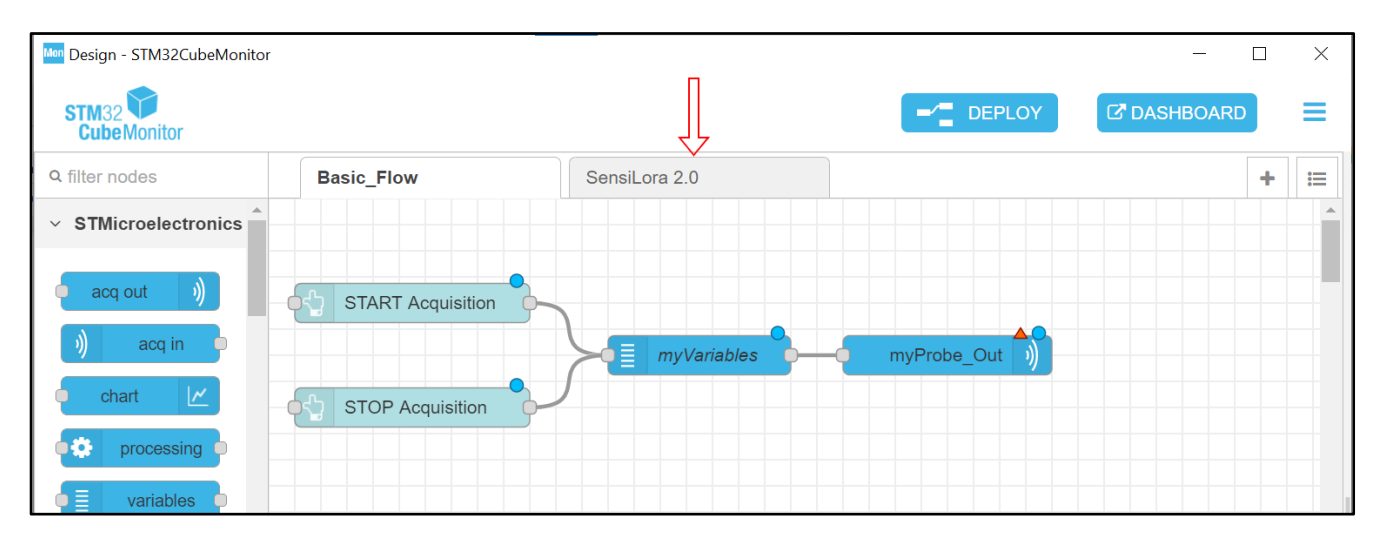

2. Configure the WebSocket **Loriot Uplink**, and double-click on it to open settings (Figure 65).

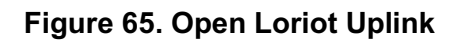

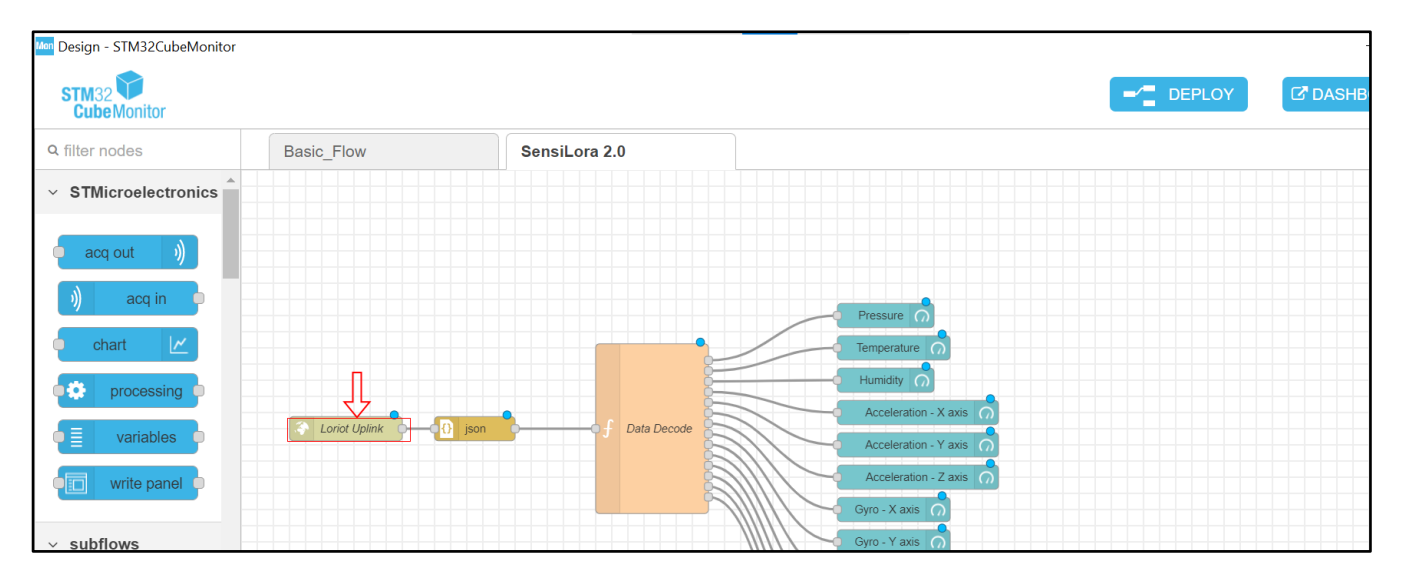

3. When opening the setting window, here we click on the <u>URL</u> <u>editing icon</u> (Figure 66).

Figure 66. Setting the Loriot Uplink

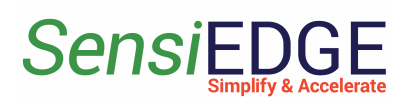

|           |                  |                 | – 0 ×       |
|-----------|------------------|-----------------|-------------|
|           |                  | -/ DEPLOY       |             |
|           | Edit websocket i | n node          |             |
|           | Delete           |                 | Cancel Done |
|           | Properties       |                 |             |
| Pressure  | ⊙ Туре           | Connect to      | ~ Î         |
| Humidity  | URL              | 54daa66.5f90158 | ~           |
| a Decode  | Name             | Loriot Uplink   |             |
| Accelerat |                  |                 |             |

4. In this window, we must insert the URL. If the Loriot server is used, then the link must be taken from 2.4 Loriot Uplink. After inserting the URL, click on **Update**. This action is illustrated in Figure 67.

Figure 67. URL

| Amsterdam Community Account                                                                                                    |                                                                                                    |
|----------------------------------------------------------------------------------------------------|----------------------------------------------------------------------------------------------------|
|                                                                                                    | Edit websocket in node > Edit websocket-client node                                                                                                    |
| 💸 WebSocket                                                                                                    | Delete Cancel Update                                                                                                    |
| Mechanism Listen and wait                                                                                                    | Properties                                                                                                    |
| How to use WebSocket with LORIOT Point your browser or library to the WebSocket URL and listen for incoming messages                                                                             | URL ws://example.com/ws                                                                                                    |
| Output Configuration Target URL Template Wss://eu2.loriot.io/app?token=vgEDCQAAAA1IdTiubG9yaW90LmlvsMd0v-NLa4RSNeRhHKi4GQ== Your token can be found in access tokens submenu of your application | Send/Receive       payload         URL should use ws:// or wss:// scheme and point to an existing websocket listener.         By default, payload will contain the data to be sent over, or received from a websocket. The client can be configured to send or receive the |
|                                                                                                    | entire message object as a JSON formatted string.                                                                                                    |

5. Click on **Done** (Figure 67) to save the URL.

Figure 67. Save the URL

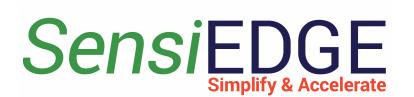

|                 |                              | - 0 >        |
|-----------------|------------------------------|--------------|
|                 |                              |              |
| dit websocket i | in node                      | $\checkmark$ |
| Delete          |                              | Cancel Done  |
| Properties      |                              |              |
|                 |                              |              |
| ⊙ Туре          | Connect to                   | ~            |
| URL             | wss://eu2.loriot.io/app?toke | en=vgEDCQ/ 🗸 |
|                 |                              |              |

6. Click on **Deploy** (Figure 68) so that our changes are saved and take effect.

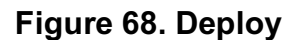

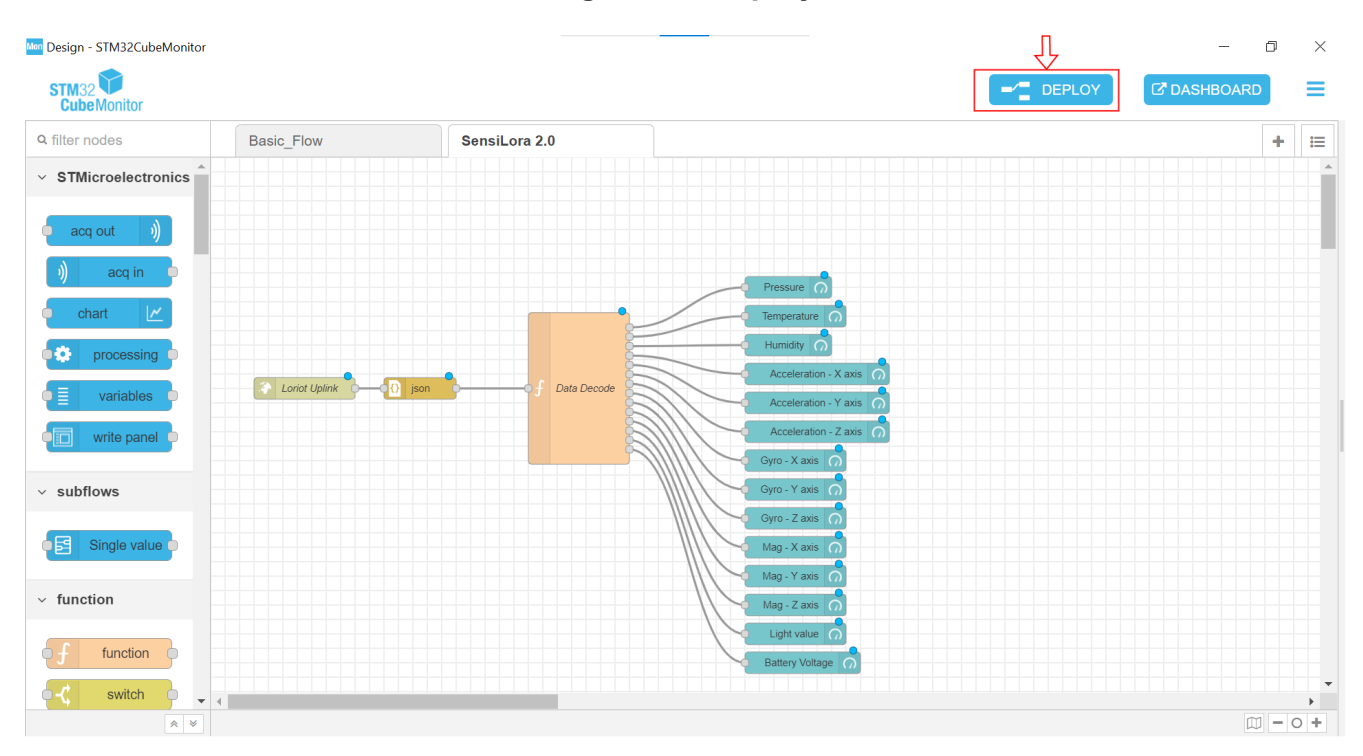

#### 4.4 Dashboard

1. When we have changed the Server URL to the necessary and their status should be <u>connected</u> (Figure 69).

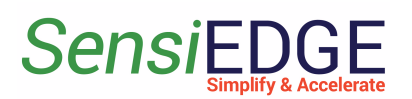

Figure 69. Status Loriot

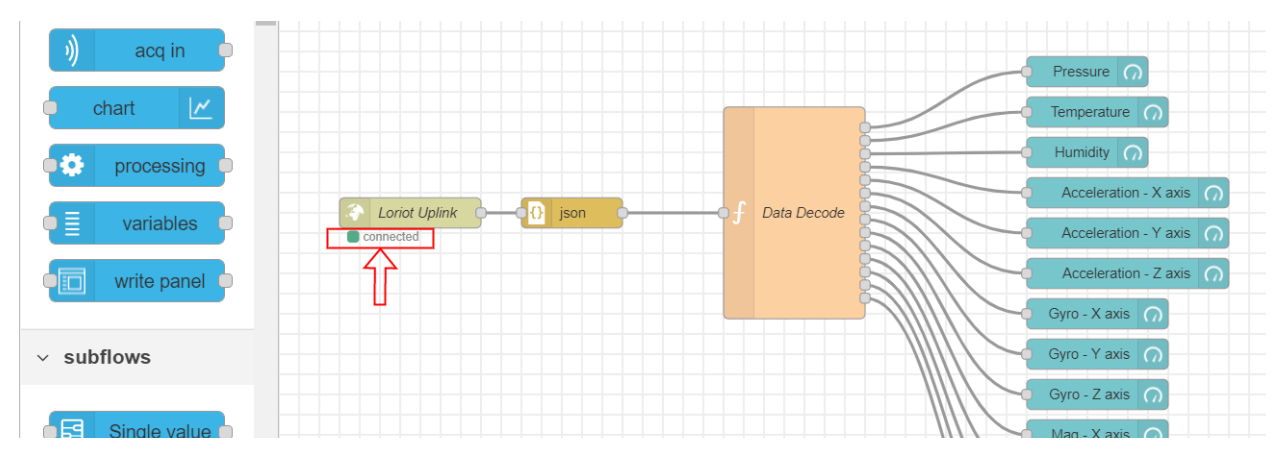

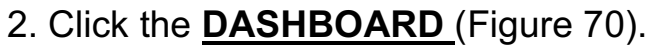

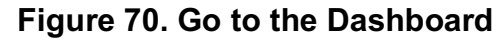

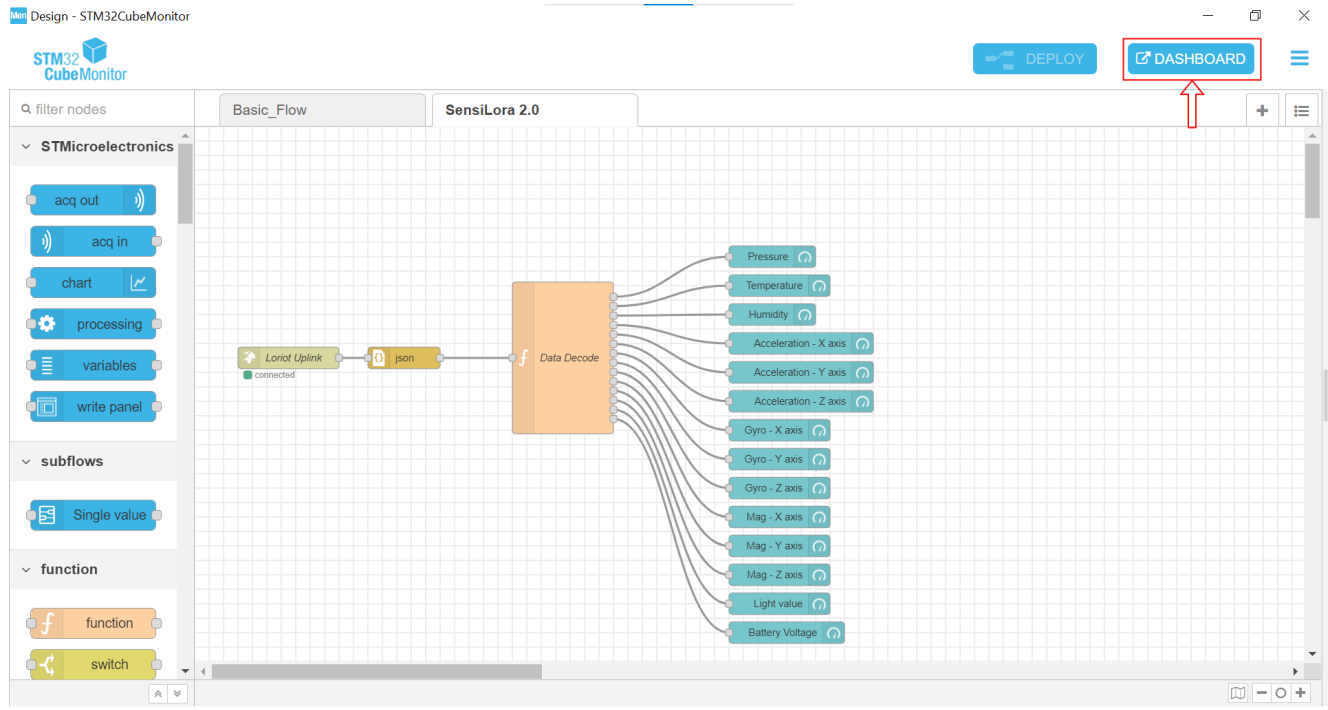

3. If several projects are open, then we need to go to the tab of our project, for this we click on the selection project (step 1) and then click on **Sensilora** (step 2). This action is illustrated in Figure 71.

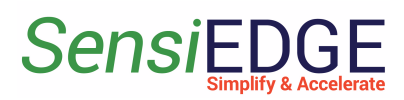

#### Figure 71. Selection of a project

| Mon Node-RED Dashboard |   |                  |                           |  | $\times$ |
|------------------------|---|------------------|---------------------------|--|----------|
|                        |   |                  |                           |  |          |
| SensiLoRa              | 2 |                  |                           |  | -        |
| Home                   |   | STOP ACQUISITION | CLEAR GRAPHS              |  |          |
|                        |   |                  | Show Points Zoom Show All |  |          |
|                        |   |                  |                           |  |          |

4. After selecting the project, we should see a window (Figure 72).

Figure 72. Dashboard SensiLora

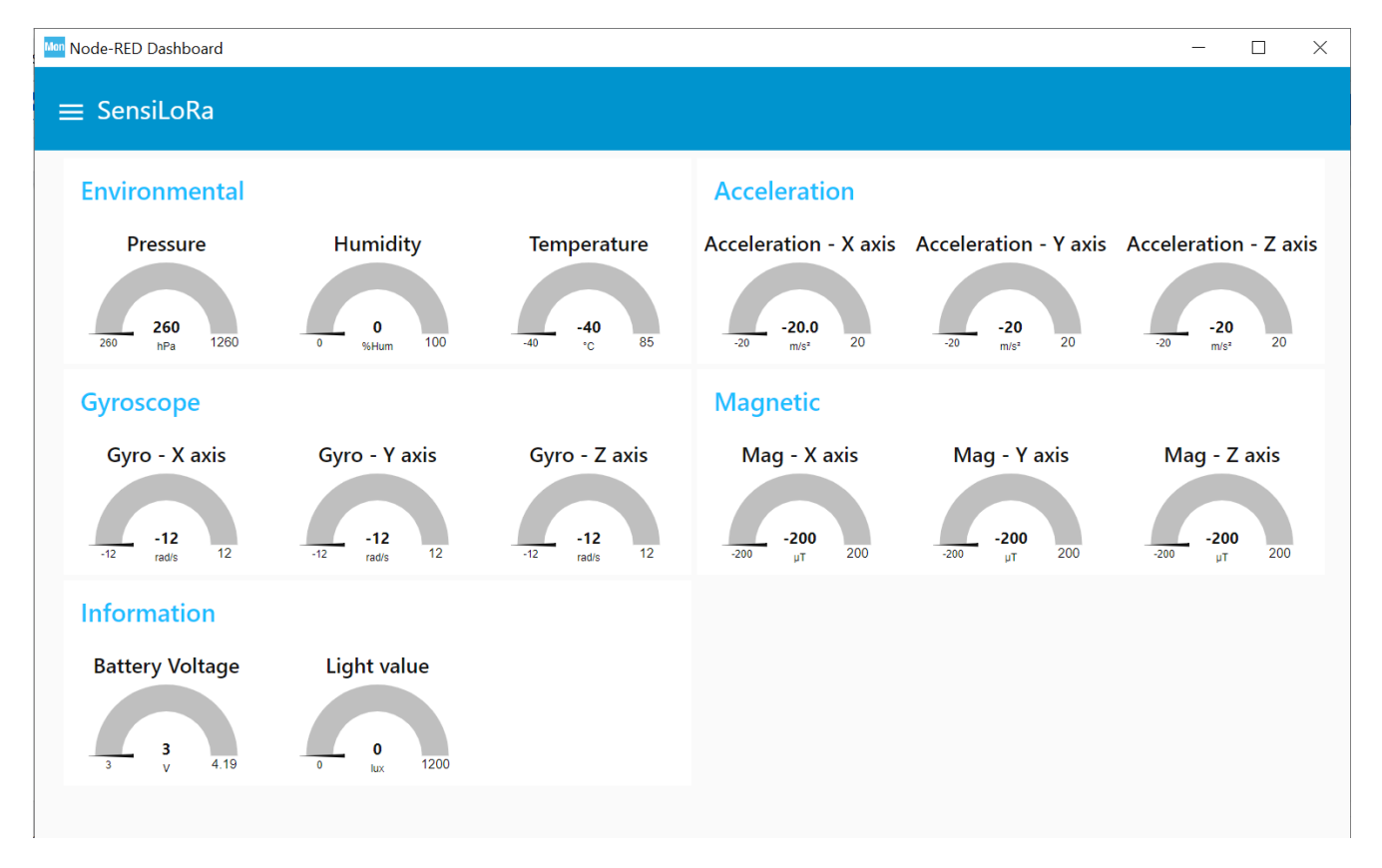

5. When the data is sent by SensiLora 2.0 to the server Loriot, we will see the value of the sensors (Figure 73).

Figure 73. Data with sensors

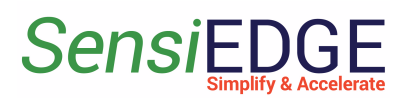

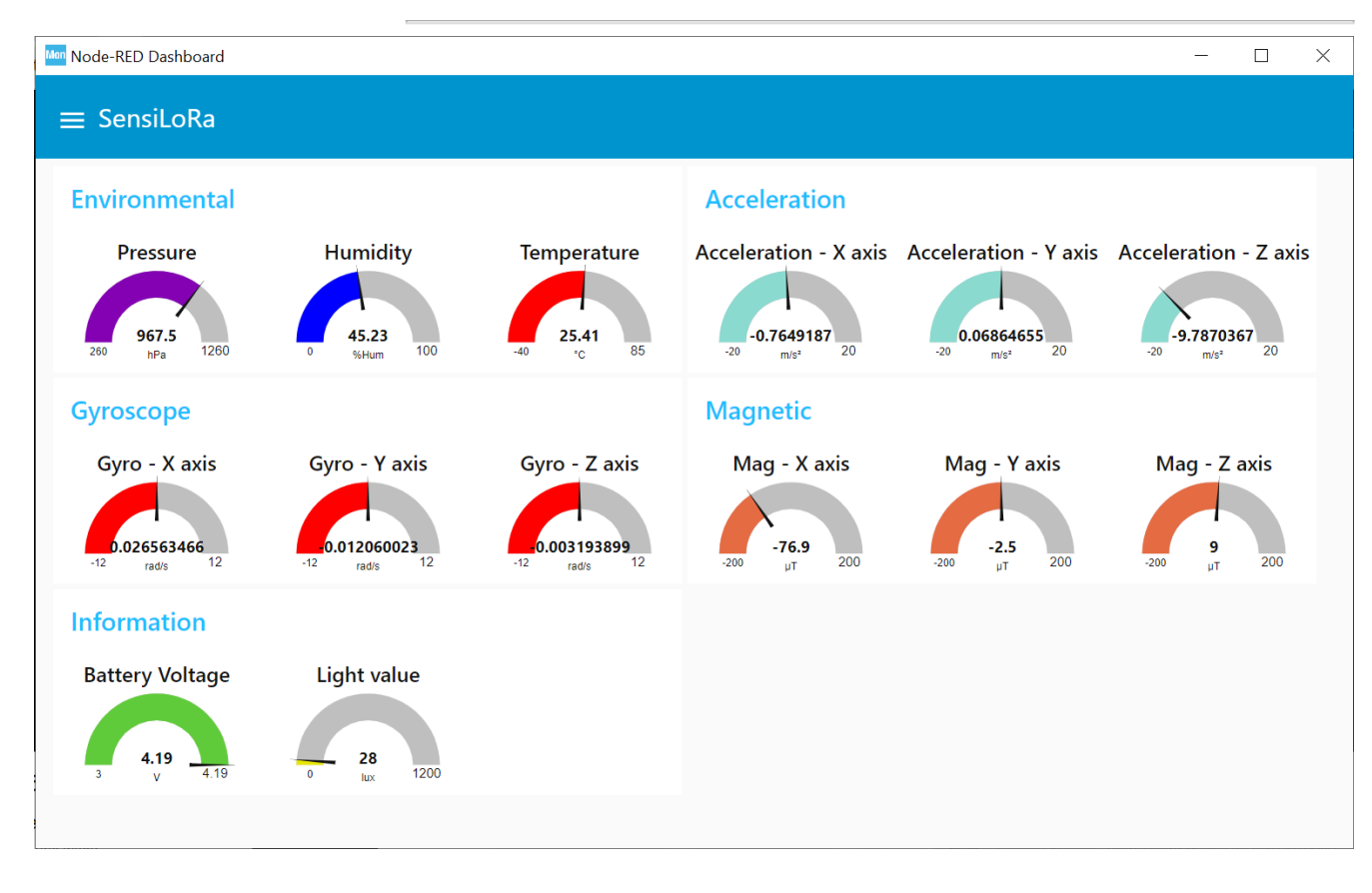

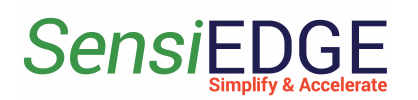

## 5 Flashing SensiLora 2.0

#### 5.1 Install STM32CubeProgrammer

1. Download and install STM32CubeProgrammer from the ST site at this link: <u>STM32CubeMonitor</u> (Figure 74). There are several versions of the firmware, which differ in the operating frequencies of the LoRa, so pay attention to the name of the firmware, the operating frequency is indicated there. Download the firmware: (<u>Firmware SensiLora 2.0</u>).

| Image: State Programmer       Image: State Programmer       Image: State Programer       Image: State Programer                                                                                                    | SIM:                                                                                     | 2CubeProgrammer                                                                                                 |                                                                                 | - U                | ×          |
|----------------------------------------------------------------------------------------------------|------------------------------------------------------------------------------------------|----------------------------------------------------------------------------------------------------|---------------------------------------------------------------------------------|--------------------|------------|
| Memory & File edition Not connect      Port       Address       Size       Device memory       Address       Size       No data to display       No data to display       No data to display       Verbosity level       Target information       Board          Device ID                Verbosity level                                                                                                   <                                                                                                    | STM32<br>Cube                                                                            | Programmer                                                                                                    | 💿 f                                                                             | 🖻 🔰 🔆 🖌            | 57         |
| Device memory Open file     Address     Size     Data width     32-bit   Find Data     0x     Read     Vib     Vib     Vib     Vib     Vib     Vib     Vib     Vib     Vib     Vib     Vib     Vib     Vib     Vib     Vib     Vib     Vib     Vib     Vib     Vib     Vib     Vib     Vib     Vib     Vib     Vib     Vib     Vib     Vib     Vib     Vib     Vib     Vib     Vib        Vib <td></td> <td>Memory &amp; File edition</td> <td></td> <td>🛑 Not cor</td> <td>nnected</td>                                                                                                    |                                                                                          | Memory & File edition                                                                                           |                                                                                 | 🛑 Not cor          | nnected    |
| Address Size   OB   CPU   No data to display     No data to display     No data to display     Cog     Verbosity level     11:45:52: STM32CubeProgrammer API v2:7.0     11:45:52: STM32CubeProgrammer API v2:7.0     11:45:52: STM32CubeProgrammer API v2:7.0     11:45:52: STM32CubeProgrammer API v2:7.0     11:45:52: STM32CubeProgrammer API v2:7.0     11:45:52: STM32CubeProgrammer API v2:7.0     11:45:52: STM3CubeProgrammer API v2:7.0     11:45:52: STM3CubeProgrammer API v2:7.0     11:4                                                                                                    |                                                                                          | Device memory Open file +                                                                                       | USB                                                                             | ▼ Connect          |            |
| Image: Serial number   Image: Serial number                                                                                                    |                                                                                          | Address Size Data width 32-bit V Find Data 0x Read V                                                            | Port                                                                            | USB configuration  | <b>-</b> a |
| Image: constraint of the sector of the sector o | OB                                                                                       |                                                                                                    | Serial number                                                                   |                    | -          |
| Indicate to data to data to | СРИ                                                                                      | No data to display                                                                                              | VID                                                                             | 0xdf11<br>0x0483   |            |
| Log Verbosity level 1 2 3     1145:52: ST-LINK error (DEV_CONNECT_ERR)     Image: transmission of the second second se                                                                                           | swv                                                                                      |                                                                                                    | Read Unprotect (M                                                               | ICU)               |            |
|                                                                                                    | <ul> <li>(a)</li> <li>(b)</li> <li>(c)</li> <li>(c)</li> <li>(c)</li> <li>(c)</li> </ul> | Log Verbosity level  1 2 3 11/45:52 : STM32CubeProgrammer API v2.7.0 11/45:52 : ST-LINK error (DEV_CONNECT_ERR) | Board<br>Device<br>Type<br>Device ID<br>Revision ID<br>Flash size<br>Flash size | Target information |            |

#### Figure 74. STM32CubeProgrammer

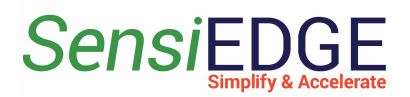

#### 5.2 Flashing with SensiEdge Basic Debugger

1. For the programming SensiLora 2.0 use the programmer SensiEdge Basic Debugger (Figure 74), if you don't have one, then go to <u>4.3 Flashing via USB Type-c</u>.

#### Figure 74. SensiEdge Basic Debugger

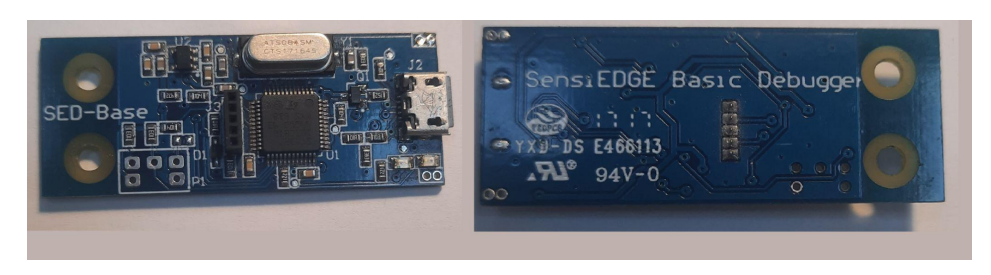

2. Connect the SensiLora 2.0 to the programmer SensiEdge Basic Debugger (Figure 75) and then connect the USB to the programmer.

#### Figure 75. Connect to programmer

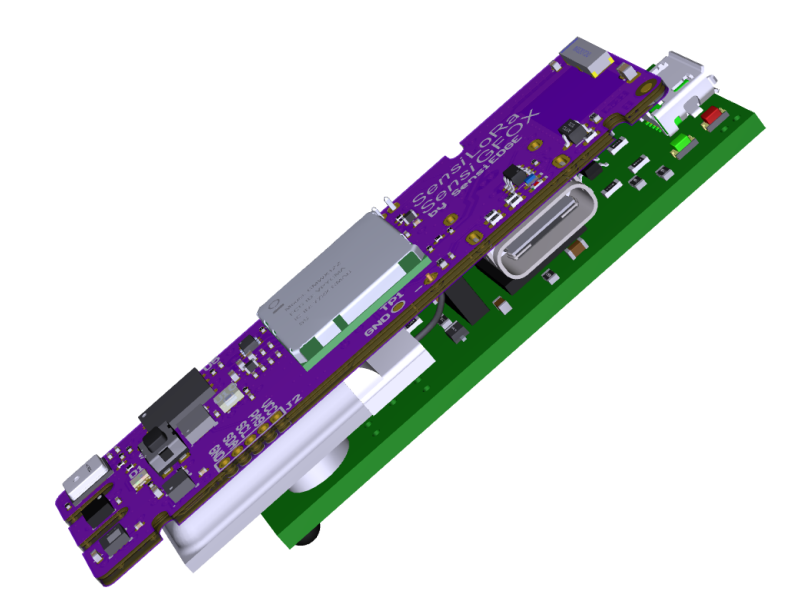

3. Open the program STM32CubeProgrammer and select the <u>ST\_LINK</u> (step 1) and then click on <u>Connect</u> (step 2) and if the connection

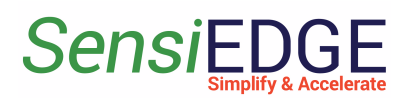

was successful, then we should see information about the controller (step 3). This action is illustrated in Figure 76.

#### Figure 76. Connect to SensiLoRa 2.0

| Prg STM3                 | 2CubeProgrammer                                                                                                    |                       |        |                                            | - 0 ×                        |
|--------------------------|----------------------------------------------------------------------------------------------------|-----------------------|--------|--------------------------------------------|------------------------------|
| STM32<br>Cube            | Programmer                                                                                                    |                       | (19    | ) f 🕒                                      | y 🔀 🏹                        |
|                          | Memory & File edition                                                                                                    |                       | C      |                                            | Not connected                |
|                          | Device memory Open file +                                                                                                    |                       |        | ST-LINK<br>ST-LINK                         | 1 Connect 2                  |
| <b>*</b>                 | Address 0x08000000  Size 0x400 Data width                                                                                                    | 32-bit V Find Data Ox | Read 🗸 | UART<br>USB                                | F554852 👻 💋                  |
| OB                       |                                                                                                    |                       |        | OTA<br>Frequency (kHz)                     | •                            |
| CPU                      | No                                                                                                    | ) data to display     |        | Mode                                       | Hot plug                     |
| swv                      |                                                                                                    |                       |        | Access port                                | 0 👻                          |
|                          |                                                                                                    |                       |        | Reset mode                                 | Hardware reset 🔹             |
|                          | Log                                                                                                    | Verbosity level       | 1 2 3  | Shared                                     | Disabled 🔹 🔐                 |
|                          | 09:50:18: Bank : 0:00<br>09:50:18: Bank : 0:00<br>09:50:18: Xddress : 0x4002201c 3<br>09:50:18: Size : 104 Bytes<br>09:50:18: Bank : 0:01       |                       |        | External loader<br>Target voltage          | -<br>5.79 V                  |
|                          | 09:50:18 : Address : 0x1ff80000<br>09:50:18 : Size : 20 Bytes<br>09:50:18 : UPLOADING                                                           |                       |        | Firmware version                           | V2J38M27<br>Firmware upgrade |
|                          | 09:50:18 : Size : 1024 Bytes<br>09:50:18 : Address : 00:800000<br>09:50:18 : Read progress:                                                     |                       |        | Ta<br>Board                                | rget information             |
| $\overline{\mathscr{O}}$ | 09:50:18 : Data read successfully<br>09:50:18 : Time elapsed during the read operation is: 00:00:00.007<br>09:50:19 : Disconnected from device. |                       |        | Device<br>Type<br>Device ID<br>Revision ID | -<br>-<br>-                  |
| ?                        |                                                                                                    |                       | 100%   | Flash size<br>CPU                          | -                            |

4. After successfully connecting to the controller, select the tab **<u>Erasing & Programming</u>** (step 4) then click on the button **<u>Browse</u>** (step 5) a window will open where we have to specify the firmware file. Where to get the firmware file is described in <u>4.1 Install STM32CubeProgrammer</u>.

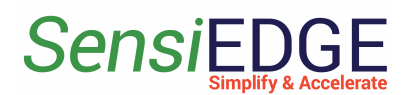

After selecting the firmware file, press **<u>Start Programm...</u>**. This action is illustrated in Figure 77.

**Warning**: There are several versions of the firmware, which differ in the operating frequencies of the LoRa, so pay attention to the name of the firmware, the operating frequency is indicated there.

| Prg STM3      | 2CubeProgrammer                                                                                                    |                |                |            |                    |               |                                            | -                       | o ×                                    |
|---------------|----------------------------------------------------------------------------------------------------|----------------|----------------|------------|--------------------|---------------|--------------------------------------------|-------------------------|----------------------------------------|
| STM32<br>Cube | Programmer                                                                                                    |                |                |            |                    |               | ) f 🕒                                      | <b>y</b> X              | 57                                     |
|               | Erasing & Programming                                                                                                    |                |                |            |                    |               |                                            | 🔶 Coi                   | nnected                                |
|               | File path C:\firmware\SensiLora_863MHz_V0.1.bin                                                                                                    | ▼ Browse 5     | Erase flash me | mory Er    | ase external memo  | гу            | ST-LINK                                    | ▼ Di                    | sconnect                               |
|               | art addr 0x08000000                                                                                                    |                |                | Erase se   | lected sectors Ful | ll chip erase | ST-<br>Serial number                       | LINK configuration      | )<br>▼ Ø                               |
|               | Skip flash erase before programming                                                                                                    |                | Select         | Index      | Start Address      | Size          | Port                                       | SWD                     |                                        |
|               | Verify programming                                                                                                    |                |                | 0          | 0x0800000          | 128           | Frequency (kHz)                            | 4000                    | -                                      |
| CPU           | Run atter programming                                                                                                    | 6              |                | 1          | 0x08000080         | 128           | Mode                                       | Hot plug                | •                                      |
| swv           |                                                                                                    | Start Programm |                | 2          | 0x08000100         | 128           | Access port                                | 0                       | -                                      |
| REG           | Log                                                                                                    |                | 1              | erbosity l | evel 🖲 1 🔵         | 2 3           | Shared                                     | Hardware reset          |                                        |
| BETA          | 1992239 TREVISION ID TREV 2<br>095239 : UPICADING OPTION BYTES DATA<br>095239 : Bank : 0x00<br>095239 : Address : 0x4002201c<br>095239 : Size : 104 Bytes  |                |                |            |                    | ^<br>•        | External loader<br>Target voltage          | Disabled<br>-<br>5.79 V |                                        |
|               | 09:52:39 : Bank : 0x01<br>09:52:39 : Address : 0x1ff80000<br>09:52:39 : Size : 20 Bytes                                                                    |                |                |            |                    |               | Firmware version                           | V2J38M27                | are upgrade                            |
|               | 09:52:39 : UPLOADING<br>09:52:39 : Size : 1024 Bytes                                                                                                    |                |                |            |                    |               | Board                                      | arget information       |                                        |
| $\bigcirc$    | 0952239 : Read progress:<br>095239 : Pada progress:<br>095239 : Data read successfully<br>095239 : Time elapsed during the read operation is: 00:00:00.007 |                |                |            |                    |               | Device<br>Type<br>Device ID<br>Revision ID | STM32L                  | 07x/L08x/L010<br>MCU<br>0x447<br>Rev 7 |
| ?             |                                                                                                    |                |                |            |                    | 100% 🛞        | Flash size<br>CPU                          |                         | 192 KB<br>Cortex-M0+                   |

Figure 77. Connect to SensiLoRa 2.0

5. After successfully loading the firmware, we should see the message Download verified successfully (Figure 78).

#### Figure 78. Successful programming

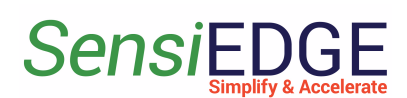

SensiGFOX | LoRa 2.0

| Prg STM3              | 2CubeProgrammer                                                                                      |                 |       |                |          |                   |           |           |                          |              | - 6             | ) ×              |
|-----------------------|----------------------------------------------------------------------------------------------------|-----------------|-------|----------------|----------|-------------------|-----------|-----------|--------------------------|--------------|-----------------|------------------|
| STM32<br>Cube         | Programmer                                                                                           |                 |       |                |          |                   |           | (19       | ) f 🕒                    | 9            | $\star$         | 57               |
|                       | Erasing & Programming                                                                                |                 |       |                |          |                   |           |           |                          |              | Conne           | cted             |
|                       |                                                                                                    | Start Programm  | ^     | Erase flash me | mory E   | rase external men | nory      |           | ST-LINK                  | •            | Discor          | nnect            |
| <b>.</b>              | Automatic Mode                                                                                       | Start Programmi |       |                | Erase se | elected sectors   | Full chip | erase     | ST-<br>Serial number     | UNK configu  | uration<br>4852 | - 0              |
|                       | Full chip erase                                                                                      |                 |       | Colort         | Index    | Charle A delaware | Circ      |           | Port                     | SWD          |                 |                  |
| OB                    | 🗸 Download file                                                                                      |                 |       |                | 0        | 0x08000000        | 128       |           | Frequency (kHz)          | 4000         |                 | -                |
| CPU                   | Option bytes commands                                                                                | Prg Message     |       |                |          | × 0               | 128       |           | Mode                     | Hot plug     |                 | -                |
| swy                   |                                                                                                    | Deverteed       |       | l sussessfully |          | 0                 | 128       |           | Access port              | 0            |                 | -                |
| <u> </u>              |                                                                                                    |                 | enneo | successionly   |          | 0                 | 120       | ~         | Reset mode               | Hardware     | reset           | -                |
| REG                   | Log                                                                                                  |                 |       |                |          | ок                | 2         | 3         | Shared                   | Disabled     |                 | •                |
|                       | 09:55:8 : Memory Programming III: Sensil ora 863MHz V0.1 bin                                         |                 | _     |                |          |                   | ^         | \$        | External loader          |              |                 |                  |
|                       | 09:55:58 : File : SensiLora_863MHz_V0.1.bin<br>09:55:58 : Size : 95576 Butes                         |                 |       |                |          |                   |           |           | Target voltage           |              |                 |                  |
|                       | 09:55:58 - Address - : 0x0800000<br>09:55:58 - Erasing memory corresponding to segment 0:            |                 |       |                |          |                   |           |           | Firmware version         | V2J38M27     |                 |                  |
|                       | 09:55:58 : Erasing internal memory sectors [0 746]<br>09:55:58 : Download in Progress:               |                 |       |                |          |                   |           |           | T;                       | arget inform | ation           | upgrade          |
|                       | 09:55:59 : File download complete<br>09:55:59 : Time elansed during download operation: 00:00:00 949 |                 |       |                |          |                   |           |           | Board                    | gernon       | ution           |                  |
| $\overline{\bigcirc}$ | 09:55:59 : Verifying<br>09:55:59 : Read progress:                                                    |                 |       |                |          |                   |           |           | Device<br>Type           | S            | TM32L07x/       | L08x/L010<br>MCU |
|                       | 09:55:59 : Download verified successfully                                                            |                 |       |                |          |                   |           |           | Device ID<br>Revision ID |              |                 | 0x447<br>Rev Z   |
| $\bigcirc$            |                                                                                                    |                 |       |                |          |                   | ~         |           | Flash size               |              | 0               | 192 KB           |
| $\sim$                |                                                                                                    |                 |       |                |          |                   | 100%      | $\otimes$ | CPU                      |              | 0               | ntex-WU+         |

### 4.3 Flashing via USB Type-c

1. For flashing we will use such a program STM32CubeProgramming. First, we must disconnect the battery by disconnecting the jumper J4 (Figure 79), then we must hold down button S2 (Figure 52).

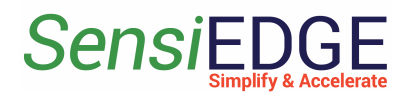

#### Figure 79. Jumper J4 and Button S2

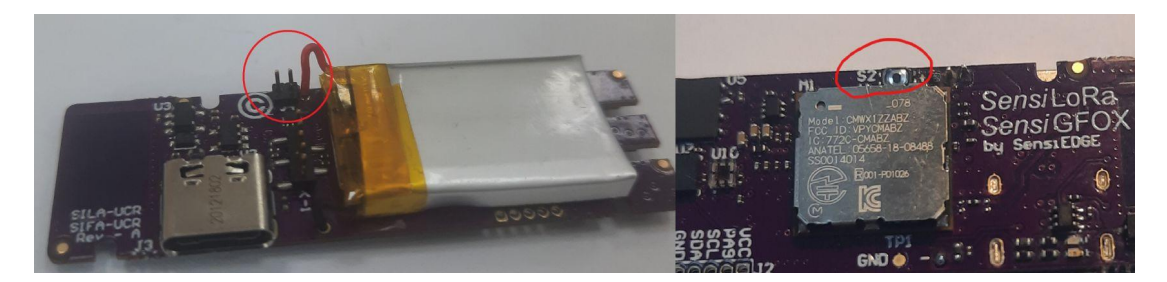

2. When holding down button S2 connect the cable USB Type-c (Figure 80) and after a couple of seconds we release the button with this combination, and the board enters the programming mode.

#### Figure 80. Connect USB

3. Open the program STM32CubeProgrammer and select the <u>USB</u> (step 1) and then click on <u>Connect</u> (step 2) and if the connection was successful, then we should see information about the controller (step 3). This action is illustrated in Figure 81.

#### Figure 81. Connect via USB

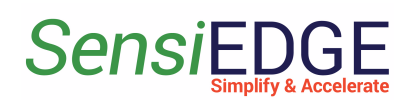

| STM32<br>Cube | Programmer                                                                            |                                             |            |            |               |                 | (19)   | f 🕨            | y 🔀 🟹              |  |  |
|---------------|---------------------------------------------------------------------------------------|---------------------------------------------|------------|------------|---------------|-----------------|--------|----------------|--------------------|--|--|
|               | Memory & File                                                                         | edition                                     |            |            |               |                 | ,      |                |                    |  |  |
|               | Device memory                                                                         | Open file +                                 |            |            |               |                 |        | USB<br>ST-LINK | Connect 2          |  |  |
|               | Address 0x0800                                                                        | 0000 🔻 Size                                 | 0x400      | Data width | 32-bit 👻 Find | Data Ox         | Read 🔹 | UART           | g ration           |  |  |
|               | Address                                                                               | 0                                           | 4          | 8          | с             | ASCII           |        | USB            |                    |  |  |
| OB            | 0x08000000                                                                            | 20005000                                    | 080045A1   | 08004039   | 0800403B      | .P. ¡E9@;@      | -      | OTA            | 164/30410000       |  |  |
| =             | 0x08000010                                                                            | 0000000                                     | 00000000   | 00000000   | 00000000      |                 | 4      | PID            | 0xd 11             |  |  |
| CPU           | 0x08000020                                                                            | 0000000                                     | 00000000   | 00000000   | 0800403F      | ?@              |        | VID            | 0x0483             |  |  |
|               | 0x08000030                                                                            | 0000000                                     | 0000000    | 08004041   | 08004043      | A@C@            |        | D 111          |                    |  |  |
| swv           | 0x08000040                                                                            | 080045F1                                    | 080045F1   | 080040A9   | 080045F1      | ñEñE©@ñE        |        | Read Unprot    | tect (MCU)         |  |  |
|               | 0x08000050                                                                            | 080045F1                                    | 0800404D   | 08004065   | 08004071      | ñEM@e@q@        |        |                |                    |  |  |
|               | 0x08000060                                                                            | 080045F1                                    | 080045F1   | 08004089   | 080045F1      | ñEñE@ñE         | ×      |                |                    |  |  |
|               | Log                                                                                   |                                             | _          |            |               | Verbosity level | 1 2 3  |                |                    |  |  |
|               | 16:15:07 : STM32Cube<br>16:15:09 : USB speed                                          | eProgrammer API v2.<br>: Full Speed (12MBit | 7.0<br>/s) |            |               |                 | î 🗳    |                |                    |  |  |
|               | 16:15:09 : Manuf. ID : STMIcroelectronics<br>16:15:09 : Product ID : STM32 BOOTLOADER |                                             |            |            |               |                 |        |                |                    |  |  |
|               | 16:15:09 : SN : 164730410000<br>16:15:09 : EW version : 0x011a                        |                                             |            |            |               |                 |        |                |                    |  |  |
|               | 16:15:09 : Device ID                                                                  | : 0x0447                                    |            |            |               |                 |        |                |                    |  |  |
|               | 16:15:09 : UPLOADING<br>16:15:09 : Bank                                               | G OPTION BYTES DAT                          | 'A         |            |               |                 |        |                |                    |  |  |
| $\overline{}$ | 16:15:09 : Address : 0x1ff80000                                                       |                                             |            |            |               |                 |        |                | Target information |  |  |
|               | 16:15:09 : Size : 20 Bytes<br>16:15:09 : UPLOADING                                    |                                             |            |            |               |                 | Board  | -              |                    |  |  |
|               | 16:15:09 : Size                                                                       | : 1024 Bytes                                |            |            |               |                 |        | Device         |                    |  |  |
|               | 16:15:09 : Address<br>16:15:09 : Read proof                                           | : 0x8000000                                 | 3          |            |               |                 |        | Device ID      |                    |  |  |
| $\geq$        | 16:15:09 : Data read s                                                                | uccessfully                                 |            |            |               |                 | ~      | Revision ID    | _                  |  |  |

4. After successfully connecting to the controller, select the tab **<u>Erasing & Programming</u>** (step 4) then click on the button **<u>Browse</u>** (step 5) a window will open where we have to specify the firmware file. Where to get the firmware file is described in <u>4.1 Install STM32CubeProgrammer</u>. After selecting the firmware file, press <u>Start Programm...</u> This action is illustrated in Figure 82.

**Warning**: There are several versions of the firmware, which differ in the operating frequencies of the LoRa, so pay attention to the name of the firmware, the operating frequency is indicated there.

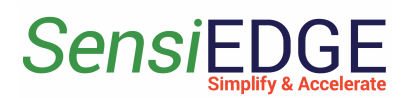

Figure 82. Programming via USB

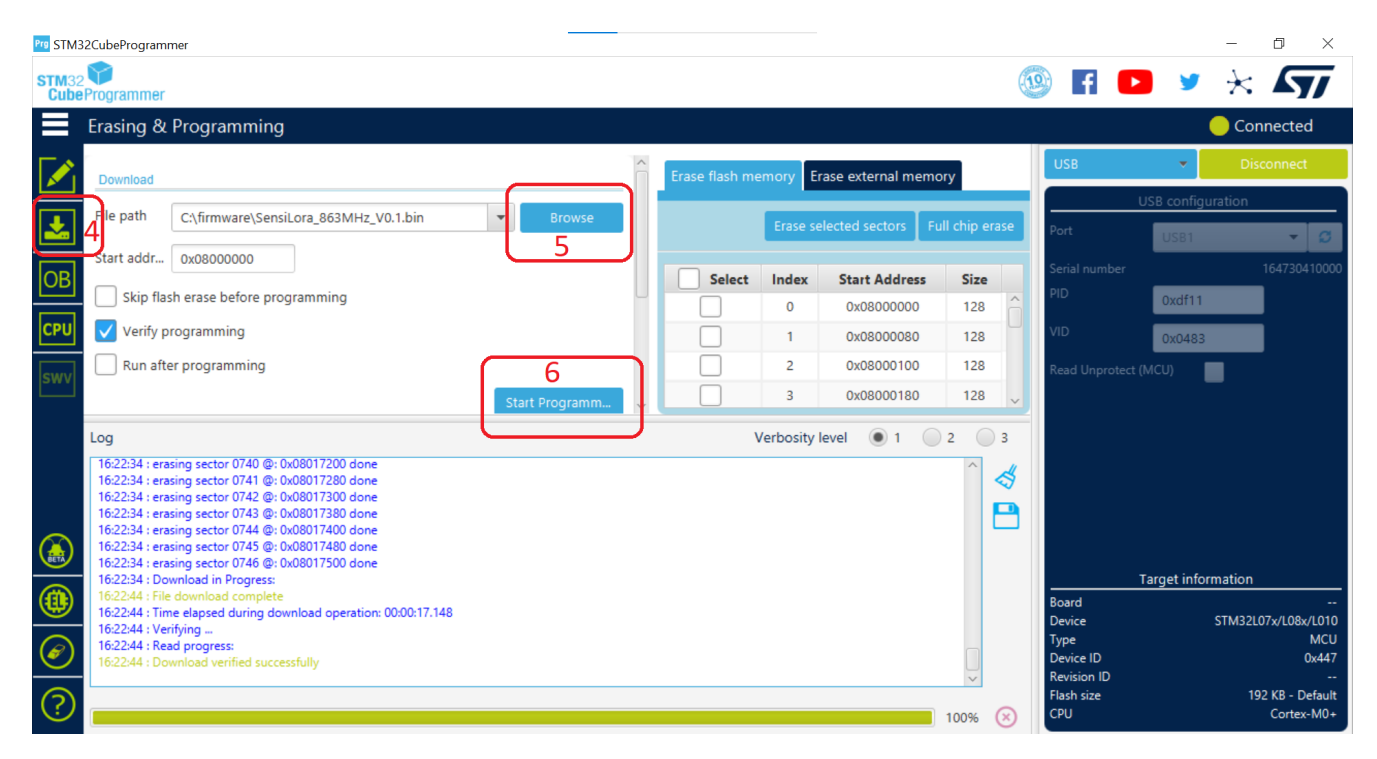

5. After successfully loading the firmware, we should see the message Download verified successfully (Figure 83).

#### Figure 83. Successful programming

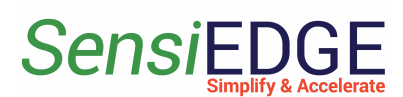

SensiGFOX | LoRa 2.0

| STM32<br>Cube | Programmer                                                                                                    |                |   |                                        |            |                         |                   | 19            | f 🕨                              | 🔰 🔀 🗸                         | //           |
|---------------|----------------------------------------------------------------------------------------------------|----------------|---|----------------------------------------|------------|-------------------------|-------------------|---------------|----------------------------------|-------------------------------|--------------|
|               | Erasing & Programming                                                                                                    |                |   |                                        |            |                         |                   |               |                                  | 😑 Connecte                    | d            |
|               | Venny programming Run after programming                                                                                                    |                | ^ | Erase flash memory Erase external memo |            |                         | al memory         |               | USB                              | Disconne     SR configuration | ct           |
| <b>*</b>      |                                                                                                    | Start Programm |   | 1                                      | Erase sele | ected sectors           | Full chip         | erase         | Port                             | USB1 -                        | ø            |
| OB            | Automatic Mode Full chip erase                                                                                                    |                |   | Select                                 | Index St   | Start Addr              | ress Sia<br>00 12 | <b>ze</b>     | Serial numbe<br>PID              | 164730-<br>0xdf11             | 410000       |
| CPU           | ✔ Download file                                                                                                    |                |   |                                        | 1          | 0x080000                | 80 12             | 128           | VID                              | 0x0483                        |              |
| swv           | Option bytes comman                                                                                                    | Message ×      |   |                                        |            | 00 12<br>80 12<br>00 12 | 28<br>28<br>28 ~  | Read Unproted | :t (MCU)                         |                               |              |
|               | Log<br>[3:02:16 : erasing sector 0737 @: 0x08017080 done<br>13:02:16 : erasing sector 0738 @: 0x08017100 done<br>13:02:16 : erasing sector 0739 @: 0x08017180 done<br>13:02:16 : erasing sector 0744 @: 0x08017200 done<br>13:02:16 : erasing sector 0744 @: 0x08017280 done<br>13:02:16 : erasing sector 0743 @: 0x08017300 done<br>13:02:16 : erasing sector 0743 @: 0x08017300 done<br>13:02:16 : erasing sector 0743 @: 0x08017400 done<br>13:02:16 : erasing sector 0744 @: 0x08017400 done<br>13:02:16 : erasing sector 0746 @: 0x08017400 done<br>13:02:16 : erasing sector 0746 @: 0x08017400 done<br>13:02:16 : erasing sector 0746 @: 0x08017500 done<br>13:02:16 : erasing sector 0746 @: 0x08017500 done<br>13:02:16 : erasing sector 0746 @: 0x08017500 done<br>13:02:26 : Fine download complete<br>13:02:26 : Time elapsed during download operation: 00:00:18: | 707            |   |                                        | (          | ОК                      | 2                 | 3             | T<br>Board<br>Device             | arget information             |              |
| Ø             | 13:02:26 : Verifying<br>13:02:26 : Read progress:<br>13:02:27 : Download verified successfully                                                                                                    |                |   |                                        |            |                         |                   |               | Type<br>Device ID<br>Revision ID |                               | MCU<br>0x447 |

#### 5.4 Battery power

1. SensiGFOX | LoRa 2.0 integrating **SILA-UCR** (LoRa) and **SIFA-UCR** (Sigfox). Same hardware but different Software Firmware. Every board comes with a Rechargeable battery of 140mA. The battery is

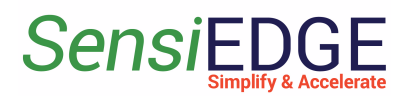

soldered but disconnected until the user will close the jumper. Install a jumper in J4 to operate the device on battery power (Figure 84).

#### Figure 84. Battery power

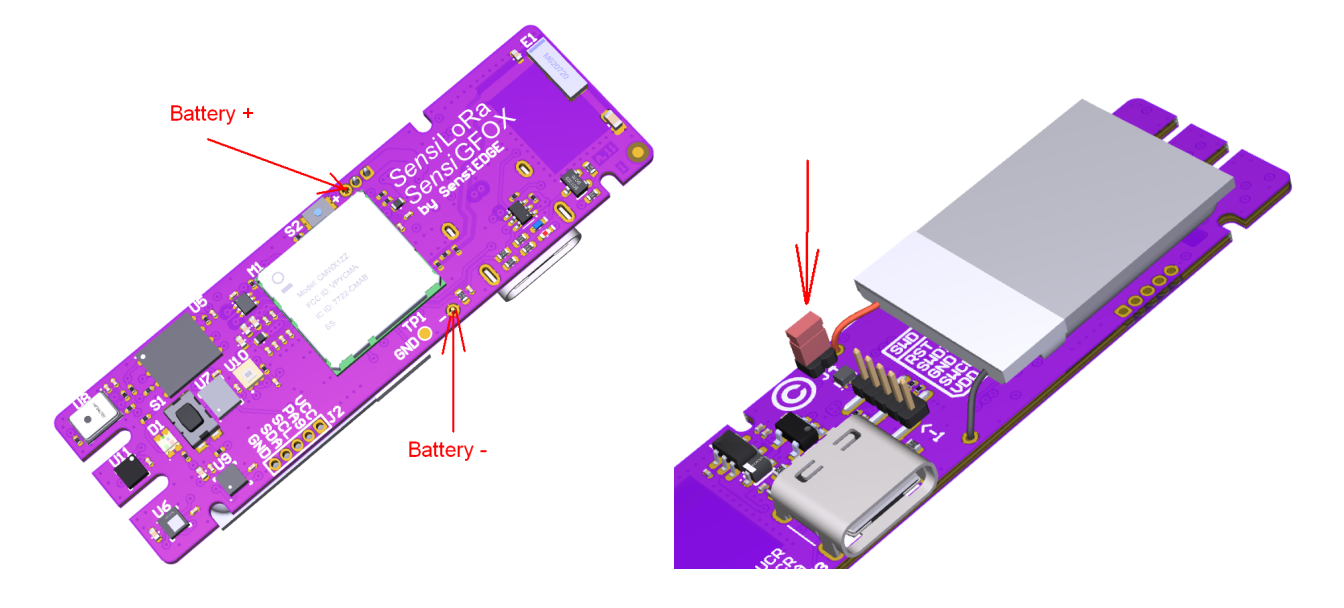